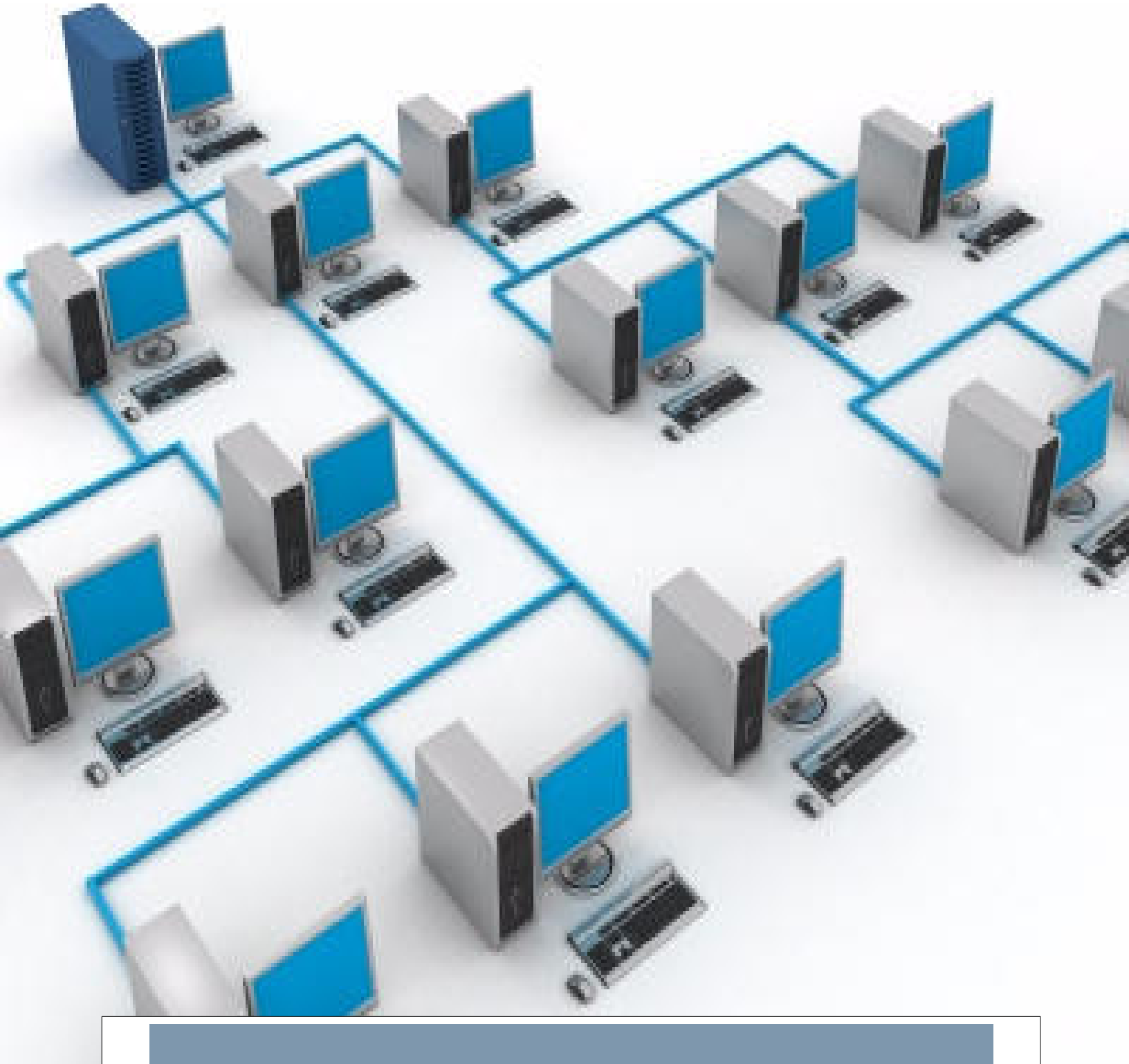

# RED DE PEQUEÑA EMPRESA

## LUIS ALARCOS GUERRA

Proyecto número 9 del curso ASIR sobre el montaje y configuración de una red LAN en una empresa.

## TABLA DE CONTENIDO

### **CONTENIDO**

| INTRODUCCIÓN             |  |
|--------------------------|--|
| Configuración A          |  |
| Configuración B          |  |
| RED                      |  |
| Configuración A          |  |
| Configuración IP         |  |
| Plano                    |  |
| Configuración B          |  |
| Configuración IP         |  |
| Plano                    |  |
| ELEMENTOS                |  |
| Elementos                |  |
| Configuración A          |  |
| Configuración B          |  |
| Ordenadores de ASIR      |  |
| Configuración A          |  |
| Configuración B          |  |
| Ordenadores de DAM       |  |
| Configuración A          |  |
| Configuración B          |  |
| Ordenador administrativo |  |
| Configuración A          |  |
| Configuración B          |  |
| Servidor                 |  |
| Configuración A          |  |
| Configuración B          |  |
| Firewall                 |  |
| Punto de acceso WIFI     |  |

### TABLA DE CONTENIDO

| Switch                            |  |
|-----------------------------------|--|
| Configuración A                   |  |
| Configuración B                   |  |
| Línea ADSL                        |  |
| Configuración A                   |  |
| Configuración B                   |  |
| Cables y conectores               |  |
| Configuración A                   |  |
| Configuración B                   |  |
| PRESUPUESTOS                      |  |
| Configuración A                   |  |
| Configuración B                   |  |
| DIFERENCIA ENTRE LOS PRESUPUESTOS |  |
| CONFIGURACIÓN DE LOS EQUIPOS      |  |
| Puestos de trabajo                |  |
| Programas instalados              |  |
| Configuración IP                  |  |
| Nombre de equipo y red Windows    |  |
| CONFIGURACIÓN DEL SERVIDOR        |  |
| Instalación S.O                   |  |
| Configuración                     |  |
| IP                                |  |
| DNS                               |  |
| SSH                               |  |
| Samba                             |  |
| Instalación                       |  |
| Nombre del dominio                |  |
| Crear recursos compartidos        |  |
| Directorios personales            |  |
| Crear usuarios                    |  |

## TABLA DE CONTENIDO

| Eliminar usuarios              |    |
|--------------------------------|----|
| Comprobación de funcionamiento |    |
| Bacula                         |    |
| Introducción                   |    |
| Instalación                    |    |
| Configuración general          |    |
| Carpetas a copiar              | 53 |
| Destino de las copias          | 55 |
| Calendario de copias           | 55 |
| Trabajos                       | 56 |
| Hacer una copia a mano         | 60 |
| Recuperaciones                 |    |
| Iptables                       |    |
| CONFIGURACIÓN DEL FIREWALL     |    |
| Instalación S.O                | 67 |
| Configuración IP               | 67 |
| Iptables                       |    |
| BIBLIOGRAFÍA                   |    |
| HERRAMIENTAS                   | 72 |

#### **INTRODUCCIÓN**

En el diseño y configuración de una red para una pequeña empresa he tenido como principal prioridad el buen funcionamiento, basándome en los conocimientos adquiridos en el Ciclo Formativo.

Tal y como se plantea en el proyecto, se han diseñado dos configuraciones diferentes que atienden a diferentes planteamientos.

#### **CONFIGURACIÓN A**

- Tiene un presupuesto ajustado.
- Prima el montaje de una red totalmente funcional con un gasto mínimo.
- Ideal para empresas que buscan un coste bajo, por ejemplo academias.

#### **CONFIGURACIÓN B**

- Tiene un coste con buena relación calidad/precio.
- Prima la productividad en un entorno profesional.
- Ideal para entornos de trabajo profesionales.

#### <u>RED</u>

#### **CONFIGURACIÓN A**

#### **Configuración IP**

Para este supuesto se ha escogido la configuración de red más básica y barata, ya que solo necesita un switch.

Toda la red va a pertenecer a la misma red IP. Se ha escogido los rangos IP 192.168.0.0/24, por este motivo las IP irán desde la 192.168.0.1 a la 192.168.0.254. Todas estas IP tendrán la mascara 255.255.255.0.

En el caso de la red WIFI, para que no entren en colisión con la red cableada, se va a usar la red 192.168.1.0/24, donde el punto de acceso WIFI va a tener la IP 192.168.1.1 y la mascara 255.255.255.0

Para ordenar las diferentes IP que se van a configurar, se ha establecido el siguiente criterio:

| REDES IP                                 |                             |  |
|------------------------------------------|-----------------------------|--|
| Router ADSL                              | 192.168.0.1                 |  |
| Servidor                                 | 192.168.0.2                 |  |
| Punto de acceso WIFI (interfaz cableada) | 192.168.0.3                 |  |
| Punto de acceso WIFI (interfaz WLAN)     | 192.168.1.1                 |  |
| Ordenadores Administrativos              | 192.168.0.10 - 192.168.0.19 |  |
| Ordenadores DAM                          | 192.168.0.20 - 192.168.0.29 |  |
| Ordenadores ASIR                         | 192.168.0.30 - 192.168.0.39 |  |

Plano

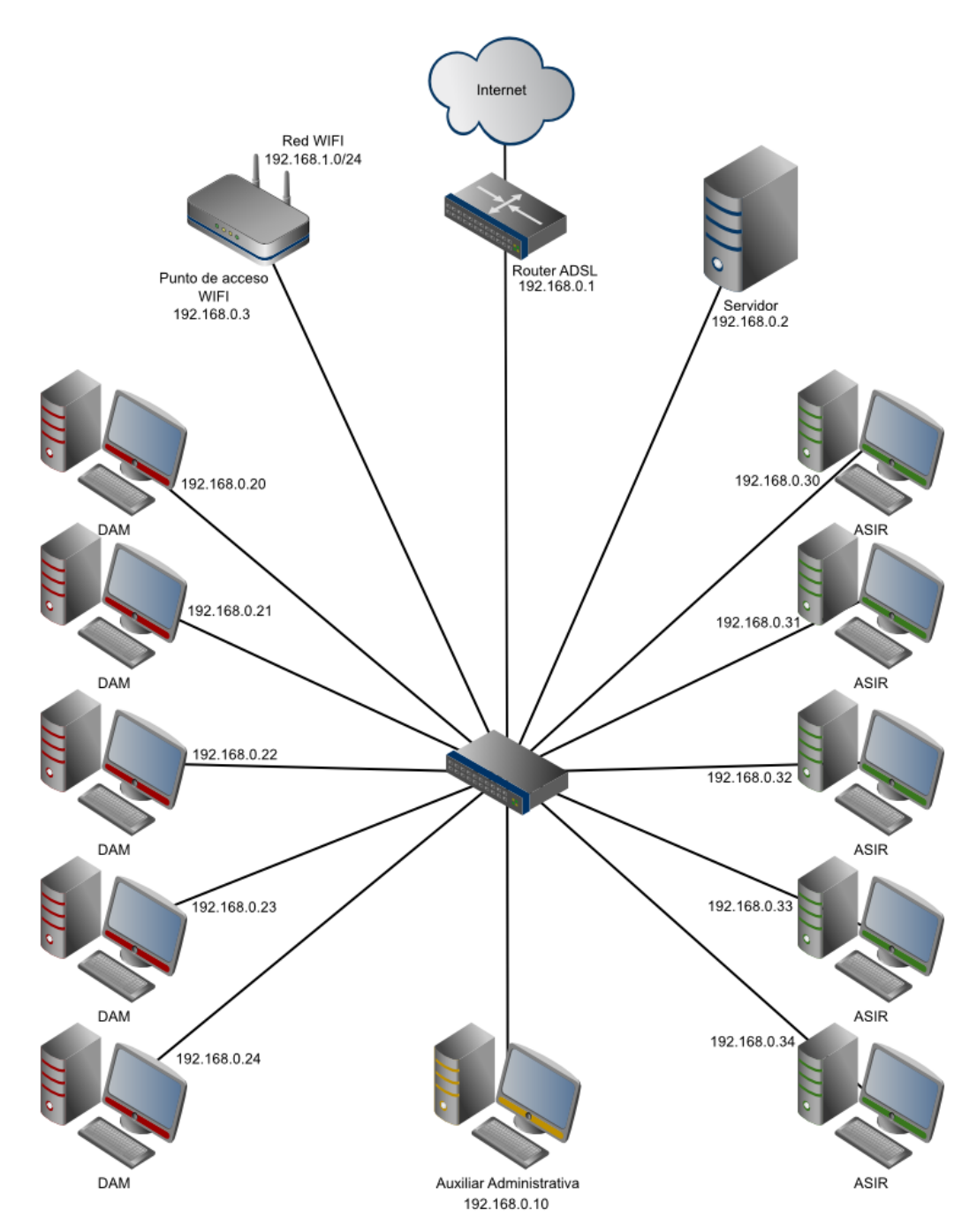

#### **CONFIGURACIÓN B**

#### **Configuración IP**

Esta configuración se ha hecho teniendo en cuenta una mejor implantación de la red creando subredes, de manera que se puedan crear reglas en el firewall más fácilmente, aumentando la seguridad. Además que evita la tormenta de broadcast.

En total se han creado 7 redes, de las cuales, todas tendrán la mascara de red 255.255.255.0, menos la del router ADSL, la cual tendrá la mascara 255.255.255.252 ya que no se vayan a conectar más de 4 dispositivos directamente al router ADSL. Se ha escogido una red completamente diferente a esta red para diferenciar la red que hay entre el firewall y el router ADSL del resto de redes y no ocupar redes que empiecen por 192.168.

| REDES IP                             |             |                 |             |  |
|--------------------------------------|-------------|-----------------|-------------|--|
| DESCRIPCIÓN                          | RED         | MÁSCARA         | P.ENLACE    |  |
| Router ADSL                          | 10.0.0.0    | 255.255.255.252 |             |  |
| Servidor                             | 192.168.0.0 | 255.255.255.0   | 192.168.0.1 |  |
| Punto de acceso WIFI (interfaz LAN)  | 192.168.1.0 | 255.255.255.0   | 192.168.1.1 |  |
| Punto de acceso WIFI (interfaz WLAN) | 192.168.5.0 | 255.255.255.0   | 192.168.5.1 |  |
| Ordenadores Administrativos          | 192.168.2.0 | 255.255.255.0   | 192.168.2.1 |  |
| Ordenadores DAM                      | 192.168.3.0 | 255.255.255.0   | 192.168.3.1 |  |
| Ordenadores ASIR                     | 192.168.4.0 | 255.255.255.0   | 192.168.4.1 |  |

Plano

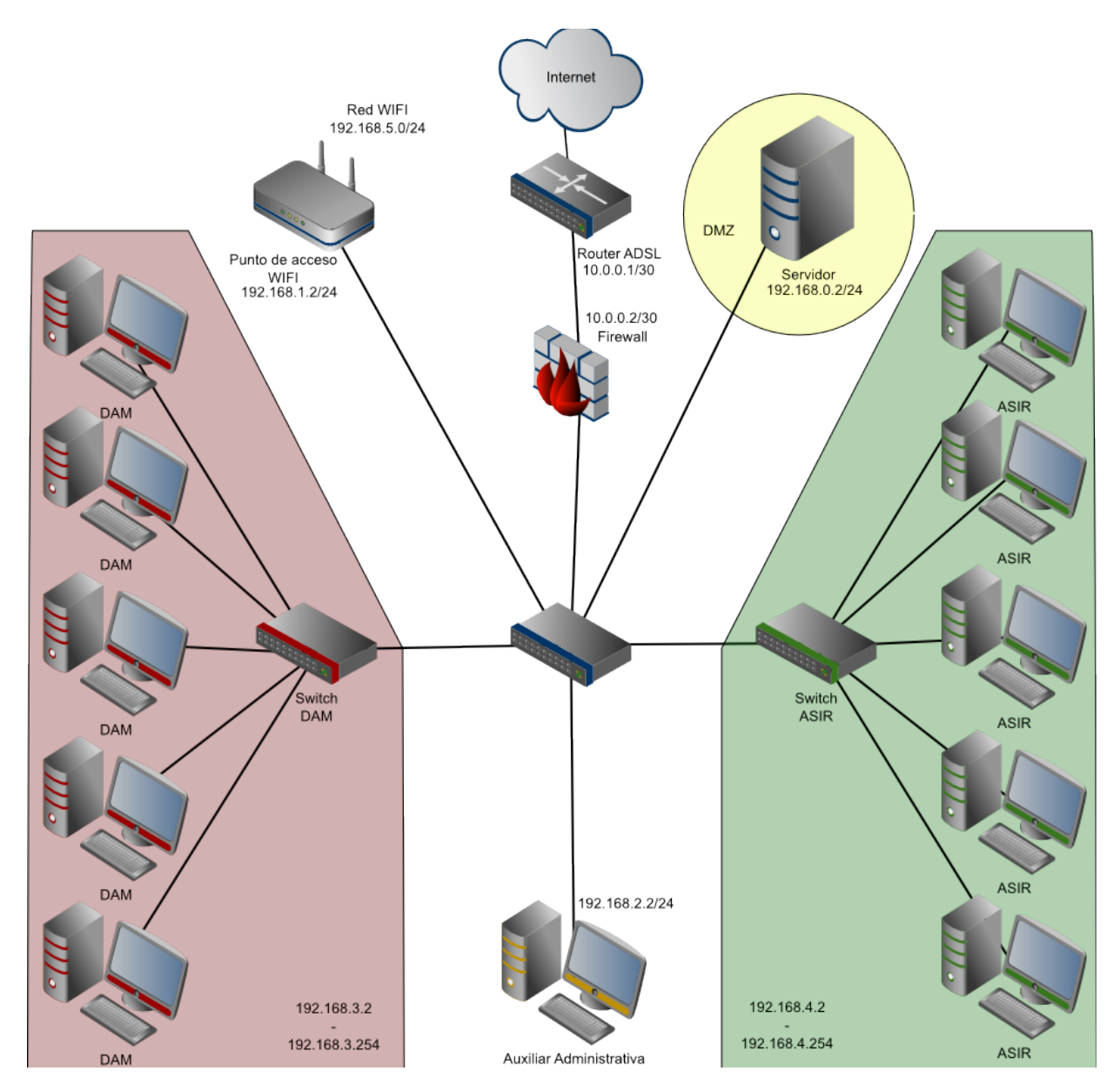

#### **ELEMENTOS**

#### **ELEMENTOS**

Se ha diseñado la configuración de los equipos prestando especial atención a las necesidades del uso que le va a dar a cada equipo, pero por seguridad, se han diseñado de forma que todos tengan la misma placa base, y por lo tanto, los mismos zócalos de CPU y de memoria RAM. De esta forma si al servidor se le estropea el microprocesador o la memoria RAM, va a poder utilizar la de cualquier otro equipo que no sea tan critico como el servidor o el firewall.

Los puestos de trabajo van a llevar Windows Vista Business porque Windows Vista es la versión de Windows más antigua (y por ende, más probada) que está a la venta, y la versión Business es la más barata que permite unir un equipo al dominio.

#### Configuración A

La configuración de este presupuesto se basa en los siguientes elementos:

- 11 ordenadores de sobremesa.
- Un servidor.
- Un punto de acceso WIFI.
- Un switch
- Una línea ADSL y su router correspondiente.
- Cables y conectores

#### Configuración B

Los elementos de la configuración B son los mismos que la configuración A pero se incluye los siguientes elementos:

- Un firewall
- 13 SAI
- 2 switchs (3 en total)

#### ORDENADORES DE ASIR

La única característica especial de estos 5 ordenadores es que deben tener buena memoria RAM ya que este trabajo muchas veces conlleva tener muchas aplicaciones abiertas (programas de control remoto, manuales, búsquedas en Internet, procedimientos, varias terminales abiertas, ...).

En la configuración B tienen 2 monitores, de forma que puedas hacer su trabajo más eficientemente al poder tener en un monitor una conexión por VNC o SSH y en el otro monitor poder leer la documentación.

| COMPONENTE      | NOMBRE                    | TIENDA                | PRECIO   |
|-----------------|---------------------------|-----------------------|----------|
| S.O.            | Windows Vista Business 64 | ciberplay.es          | 144,21 € |
| Monitor         | LG 19EN33S-B              | amazon.es             | 79€      |
| Caja            | Microatx                  | pcbox.com             | 19,21 €  |
| Placa base      | Gigabyte GA-H61M-DS2      | pccomponentes.com     | 42€      |
| Microprocesador | Intel i3-3220             | alternate.es          | 99 €     |
| Memoria RAM     | 2 X Kingston ValueRAM 2GB | alternate.es          | 45,58€   |
| Disco duro      | Toshiba MQ01ABE032 320GB  | mercadoactual es      | 39 23 €  |
| Tarjeta gráfica | (integrada)               |                       | 0€       |
| F. alimentación | Cablematic ATX-EPS12V     | pixmania.es           | 19,21 €  |
| Teclado y ratón | Logitech Desktop MK120    | tiendas.mediamarkt.es | 19,99€   |

#### Configuración A

#### **Configuración B**

| COMPONENTE      | NOMBRE                    | TIENDA                | PRECIO   |
|-----------------|---------------------------|-----------------------|----------|
| S.O.            | Windows Vista Business 64 | ciberplay.es          | 144,21 € |
| Monitor         | 2 X LG 19EN33S-B          | amazon.es             | 158 €    |
| Caja            | Microatx                  | pcbox.com             | 19,21 €  |
| Placa base      | Gigabyte GA-H61M-DS2      | pccomponentes.com     | 42 €     |
| Microprocesador | Intel i5-330              | alternate.es          | 162,90 € |
| Memoria RAM     | G.Skill 8GB PC3-8500 Kit  | alternate.es          | 68,90€   |
|                 | Seagate Barracuda         | mercadoactual.es      | 44,08€   |
|                 | ST500DM002 500GB          |                       |          |
| Tarjeta gráfica | Maxtrox Millennium G550   | alternate.es          | 112,90 € |
| F. alimentación | Cablematic ATX-EPS12V     | <u>pixmania.es</u>    | 19,21 €  |
| Teclado y ratón | Logitech Desktop MK120    | tiendas.mediamarkt.es | 19,99€   |
| SAI             | Ovislink COBALT600E       | pcbox.com             | 46,91 €  |

#### ORDENADORES DE DAM

Estos equipos necesitan tener un buen microprocesador que les permita compilar programas de forma rápida.

En la configuración B también van a tener 2 monitores para mejorar la productividad, ya que en uno monitor pueden tener código que están desarrollando y en el otro monitor pueden ver los resultados.

### Configuración A

| COMPONENTE      | NOMBRE                    | TIENDA                | PRECIO  |
|-----------------|---------------------------|-----------------------|---------|
| S.O.            | Windows Vista Business 64 | ciberplay.es          | 144,21€ |
| Monitor         | LG 19EN33S-B              | amazon.es             | 79€     |
| Caja            | Microatx                  | pcbox.com             | 19,21 € |
| Placa base      | Gigabyte GA-H61M-DS2      | pccomponentes.com     | 42 €    |
| Microprocesador | Intel i5-330              | alternate.es          | 162,90€ |
| Memoria RAM     | Kingston ValueRAM 2GB     | alternate.es          | 22,79€  |
| Disco duro      | Toshiba MO01ABE032 320GB  | mercadoactual es      | 39 23 € |
| Tarieta gráfica | (intograda)               |                       | 00,20 C |
| E alimantación  | (integrada)               | nivmania og           | 10.21 € |
| r. annentacion  |                           | <u>pixmama.es</u>     | 19,21€  |
| Teclado y ratón | Logitech Desktop MK120    | tiendas.mediamarkt.es | 19,99 € |

#### Configuración B

| COMPONENTE      | NOMBRE                    | TIENDA                | PRECIO   |
|-----------------|---------------------------|-----------------------|----------|
| S.O.            | Windows Vista Business 64 | ciberplay.es          | 144,21€  |
| Monitor         | 2 X LG 19EN33S-B          | amazon.es             | 158 €    |
| Caja            | Microatx                  | pcbox.com             | 19,21 €  |
| Placa base      | Gigabyte GA-H61M-DS2      | pccomponentes.com     | 42 €     |
| Microprocesador | Intel i7-3770             | alternate.es          | 264 €    |
|                 | 2 X Kingston ValueRAM     | alternate.es          | 45,58 €  |
| Memoria RAM     | 2GB DDR3 1066MHz          |                       |          |
| Diago duro      | Seagate Barracuda         | mercadoactual.es      | 44,08 €  |
| Disco duro      | ST500DM002 500GB          |                       |          |
| Tarjeta gráfica | Maxtrox Millennium G550   | alternate.es          | 112,90 € |
| F. alimentación | Cablematic ATX-EPS12V     | pixmania.es           | 19,21 €  |
| Teclado y ratón | Logitech Desktop MK120    | tiendas.mediamarkt.es | 19,99€   |
| SAI             | Ovislink COBALT600E       | pcbox.com             | 46,91 €  |

#### ORDENADOR ADMINISTRATIVO

El ordenador del administrativo va a disponer de un disco duro de más capacidad que los otros ordenadores, que le permita guardar gran cantidad de documentación.

En la configuración B se ha optado por una pantalla grande en vez de dos monitores para que el administrativo pueda manejarse mejor con cartas, bases de datos y hojas de cálculo más grandes.

#### **Configuración A**

| COMPONENTE      | NOMBRE                    | TIENDA                | PRECIO             |
|-----------------|---------------------------|-----------------------|--------------------|
| S.O.            | Windows Vista Business 64 | ciberplay.es          | 144,21             |
| Monitor         | LG 19EN33S-B              | amazon.es             | 79€                |
| Caja            | Microatx                  | pcbox.com             | 19,21 €            |
| Placa base      | Gigabyte GA-H61M-DS2      | pccomponentes.com     | 42€                |
| Microprocesador | Intel i3-3220             | alternate.es          | 99 €               |
| Mamaria DAM     | Kingston ValueRAM 2GB     | alternate.es          | 22,79€             |
|                 | DDR3 1066MHz              |                       |                    |
| Disco duro      | Seagate Barracuda         | mercadoactual.es      | 11 08 E            |
|                 | ST500DM002 500GB          |                       | 44,00 <del>C</del> |
| Tarjeta gráfica | (integrada)               |                       | 0€                 |
| F. alimentación | Cablematic ATX-EPS12V     | pixmania.es           | 19,21 €            |
| Teclado y ratón | Logitech Desktop MK120    | tiendas.mediamarkt.es | 19,99€             |

### Configuración B

| COMPONENTE      | NOMBRE                    | TIENDA                | PRECIO   |
|-----------------|---------------------------|-----------------------|----------|
| S.O.            | Windows Vista Business 64 | ciberplay.es          | 144,21 € |
| Monitor         | Packard Bell Viseo223DXbd | amazon.es             | 97,90 €  |
| Caja            | Microatx                  | pcbox.com             | 19,21 €  |
| Placa base      | Gigabyte GA-H61M-DS2      | pccomponentes.com     | 42€      |
| Microprocesador | Intel i5-330              | alternate.es          | 162,90 € |
|                 | 2 X Kingston ValueRAM     | alternate.es          | 45,58€   |
| Memoria RAM     | 2GB DDR3 1066MHz          |                       |          |
| Diago duro      | Seagate Barracuda         | mercadoactual.es      | 51,74€   |
| Disco duro      | ST1000DM003 1TB           |                       |          |
| Tarjeta gráfica | (integrada)               |                       | 0€       |
| F. alimentación | Cablematic ATX-EPS12V     | pixmania.es           | 19,21 €  |
| Teclado y ratón | Logitech Desktop MK120    | tiendas.mediamarkt.es | 19,99€   |
| SAI             | Ovislink COBALT600E       | pcbox.com             | 46,91 €  |

#### SERVIDOR

Debido a que el servidor va a destinarse a guardar ficheros y copias de seguridad, va a ser necesario 2 grandes discos duros. Uno se va a usar para almacenar los datos y el otro para las copias de seguridad.

#### **Configuración A**

| COMPONENTE            | NOMBRE                           | TIENDA                | PRECIO   |
|-----------------------|----------------------------------|-----------------------|----------|
| Monitor               | LG 19EN33S-B                     | amazon.es             | 79€      |
| Caja                  | Microatx                         | pcbox.com             | 19,21 €  |
| Placa base            | Gigabyte GA-H61M-DS2             | pccomponentes.com     | 42 €     |
| Microprocesador       | Intel i7-3770                    | alternate.es          | 162,90 € |
| Memoria RAM           | G.Skill 8GB DDR3 PC3-8500<br>Kit | alternate.es          | 68,90€   |
| Disco duro            | WD Caviar Blue 1TB               | pcbox.com             | 54,21 €  |
| Disco duro<br>externo | Seagate Expansion 2TB            | worten.es             | 79,99€   |
| Tarjeta gráfica       | (integrada)                      |                       | 0€       |
| F. alimentación       | Cablematic ATX-EPS12V            | pixmania.es           | 19,21 €  |
| Teclado               | Logitech MK120                   | tiendas.mediamarkt.es | 12,99€   |
| SAI                   | Ovislink COBALT600E              | pcbox.com             | 46,91 €  |

### Configuración B

| COMPONENTE            | NOMBRE                  | TIENDA                | PRECIO   |
|-----------------------|-------------------------|-----------------------|----------|
| Monitor               | LG 19EN33S-B            | amazon.es             | 79€      |
| Caja                  | Microatx                | pcbox.com             | 19,21 €  |
| Placa base            | Gigabyte GA-H61M-DS2    | pccomponentes.com     | 42€      |
| Microprocesador       | Intel i7-3770K          | alternate.es          | 299€     |
| Mamaria DAM           | Corsair 2x 8GB 1333MHz  | altaraata aa          | 157.00.6 |
| Memoria RAM           | CL9 DDR3 DIMM           | <u>allemale.es</u>    | 157,90 € |
| Disco duro            | WD Caviar Green 4TB     | pcbox.com             | 154,41 € |
| Disco duro<br>externo | Seagate Backup Plus 4TB | worten.es             | 179€     |
| Tarjeta gráfica       | (integrada)             |                       | 0€       |
| F. alimentación       | Cablematic ATX-EPS12V   | pixmania.es           | 19,21 €  |
| Teclado               | Logitech MK120          | tiendas.mediamarkt.es | 12,99€   |
| SAI                   | Ovislink COBALT600E     | pcbox.com             | 46,91 €  |

#### **FIREWALL**

(Este servidor solo está pensado para la configuración B).

Un firewall necesita bastante potencia, pero el requisito más importante es tener 2 interfaces de red.

| COMPONENTE      | NOMBRE                   | TIENDA                | PRECIO  |
|-----------------|--------------------------|-----------------------|---------|
| Monitor         | LG 19EN33S-B             | amazon.es             | 79€     |
| Caja            | Microatx                 | pcbox.com             | 19,21 € |
| Placa base      | Gigabyte GA-H61M-DS2     | pccomponentes.com     | 42€     |
| Microprocesador | Intel i7-3770            | alternate.es          | 264 €   |
| Mamaria DAM     | Corsair 2x 8GB 1333MHz   | altaraata aa          | 157,90€ |
| Memoria RAM     | CL9 DDR3 DIMM            | <u>allemale.es</u>    |         |
| Disco duro      | WD Caviar Green 500GB    | pcbox.com             | 45,77 € |
| Tarjeta gráfica | (integrada)              |                       | 0€      |
| F. alimentación | Cablematic ATX-EPS12V    | pixmania.es           | 19,21 € |
| Tarjeta de red  | Ethernet PCI 10 100 1000 | dunaa aa              | 11,90 € |
|                 | RJ 45 TP-LINK            | <u>aynos.es</u>       |         |
| Teclado         | Logitech MK120           | tiendas.mediamarkt.es | 12,99€  |
| SAI             | Ovislink COBALT600E      | pcbox.com             | 46,91 € |

#### **PUNTO DE ACCESO WIFI**

El punto de acceso debe tener como mínimo una seguridad WPA2-PSK, la más alta que proveen los puntos de acceso WIFI actuales y que soportan la mayoría de los dispositivos.

El punto de acceso escogido es un "TP-Link TL-WA801ND".

Tiene 300Mbps y soporta 802.11B/G/N.

Cuesta 30 € en la web <u>www.pccomponentes.com.</u>

#### **SWITCH**

Debido a la próxima ampliación que se pretende hacer, el switch debe tener un mínimo de 19 bocas.

#### **Configuración A**

El switch escogido es un "TP-LINK TL-SF1024D".
Es un switch funcional y a buen precio.
38,49 € en <u>www.alternate.es</u>.

Se ha escogido este switch es porque dispone de 24 interfaces, que es el número mínimo de interfaces que venden con 19 interfaces, que es lo que vamos a necesitar debido a la futura ampliación que indica el enunciado.

#### Configuración B

Para esta opción, me he decantado por el "*TP-LINK TL-SF1016DS*".
Puede aguantar más carga de trabajo que el switch anterior.
29,99€ (como van a ser 2 switch, serán 59,98€) en <u>www.alternate.es.</u>

#### LÍNEA ADSL

#### **Configuración A**

He buscado en los diferentes ISP y el servicio de ADSL más barato que he encontrado es Jazztel de12 MB por un precio final de 30,94 € al mes precio final (cuota de línea incluida).

http://www.jazztel.com/internet/tarifas-adsl/adsl-hasta-12-megas.html

#### Configuración B

Una conexión de fibra a una velocidad de 100 MB con Telefónica por 65,68 € I.V.A. Incluido (17,40 de cuota de línea de teléfono más 48,28 por la fibra óptica). <u>https://www.movistar.es/particulares/internet/fibra-optica/solo-internet/ficha/movistar-fibra-optica-100-10mb-llamadas-cobertura/</u>

#### **CABLES Y CONECTORES**

He diseñado una oficina de 80 m<sup>2</sup> tal y como pide el enunciado.

He tenido en cuenta separar los diferentes grupos de trabajadores, creando una sala para cada uno de ellos, y añadiendo una sala más que será donde se alojarán los servidores.

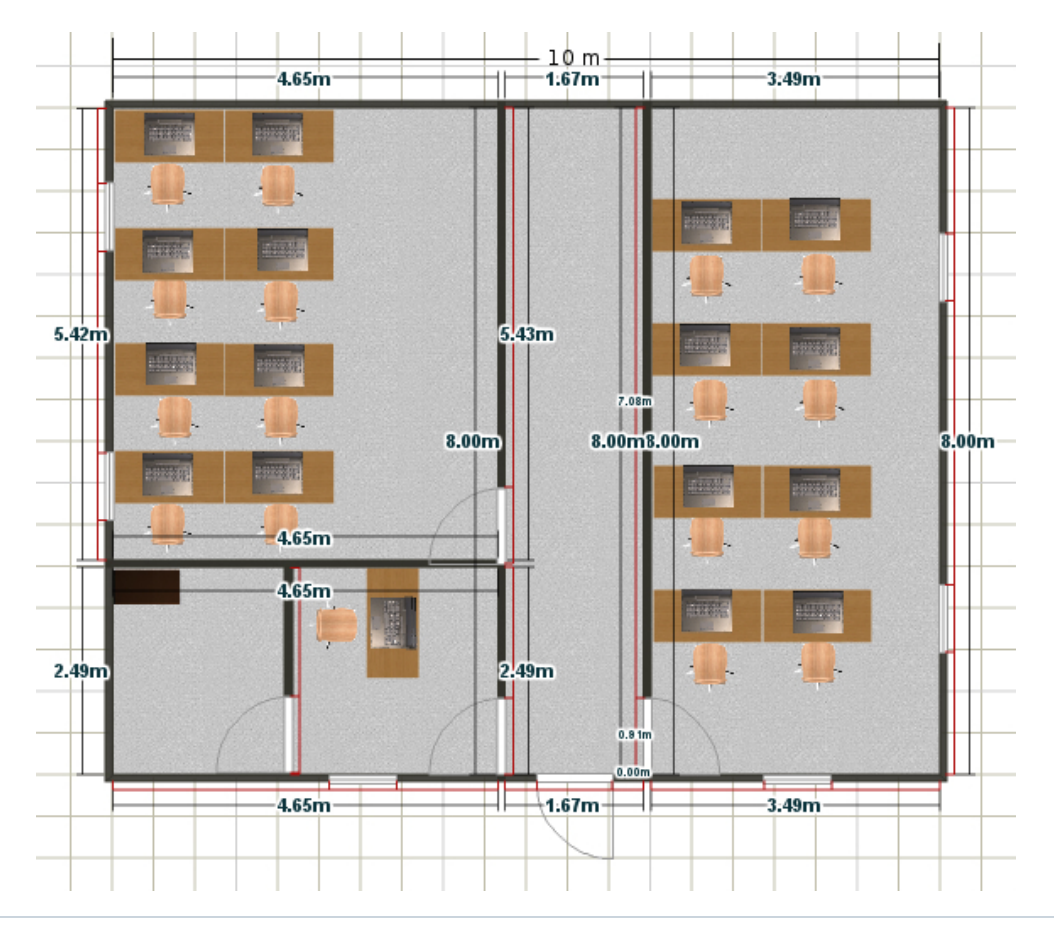

Nota: la altura es de 2,5 m.

#### **Configuración A**

#### Plano oficina

En esta configuración he tenido en cuenta el plano de red A, en el cual solo había un switch y desde él salían todos los cables de red.

Todo el material informático, a excepción de los puestos de trabajo, se guardan en la habitación destinada para ello.

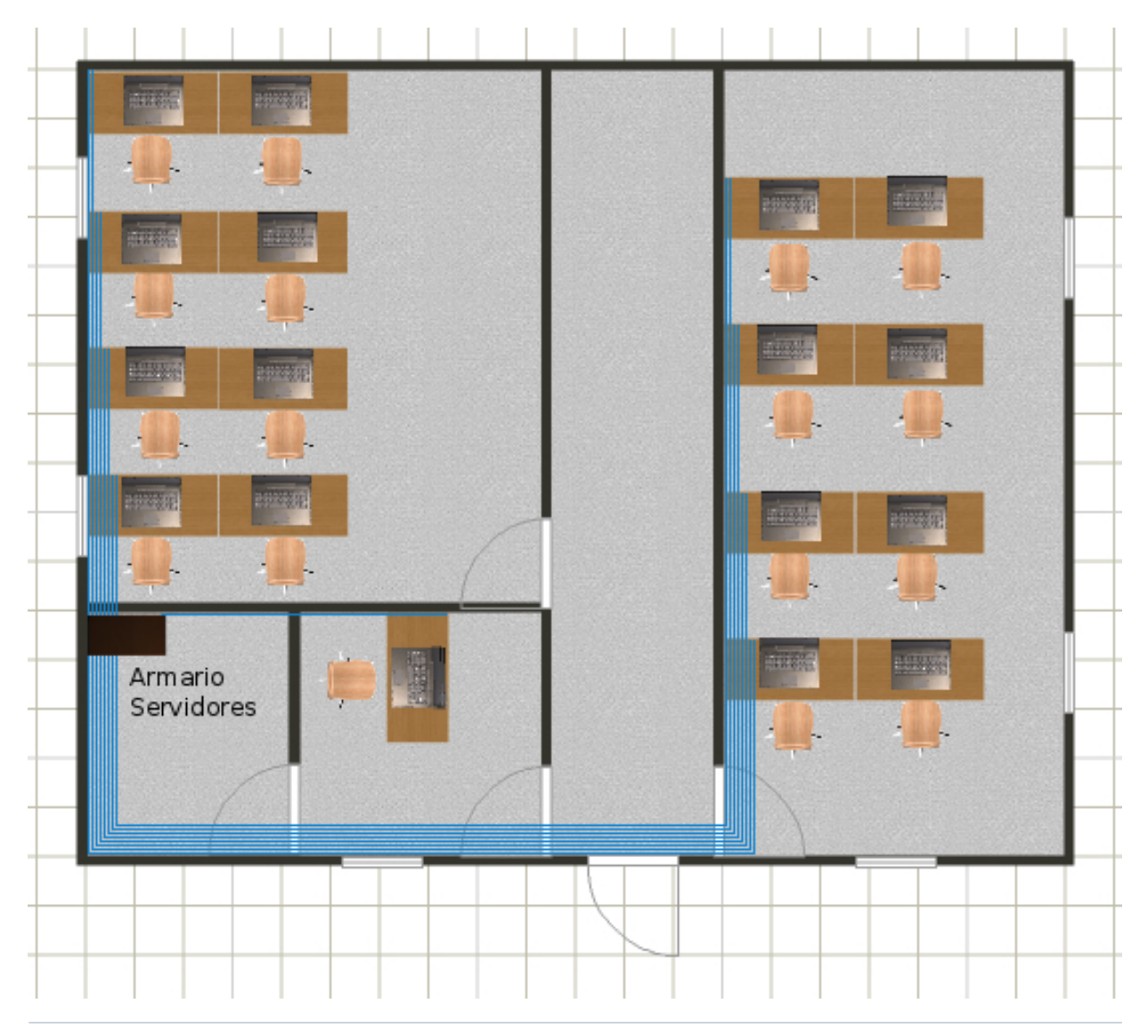

#### **Componentes**

- Conectores
  - 8 rosetas de red de 2 RJ45.

3,95 € cada una, 31,60 € en total. <u>www.pccomponentes.com</u>

• 1 roseta de red de 1 RJ45.

2,75 €. <u>www.pccomponentes.com</u>

• 1 bolsa con 25 conectores RJ45.

Solo se necesitan 17 (8+8+1), pero no los venden sueltos.

4,95 €. <u>www.pccomponentes.com</u>

Canaletas

| Sala oeste                              | ~5,50m                        |
|-----------------------------------------|-------------------------------|
| Sala servidores y sala administración   | 2,50 + 4,65 + 4,50 = ~ 11,65m |
| Pasillo                                 | ~1,70m                        |
| Sala este                               | 7m                            |
| al techo y hasta los puestos de trabajo | 2,5 + 2 = 4,5m                |
| TOTAL                                   | ~ 32m                         |

• Canaletas de 10x12

1,75 € cada 2 metros, en total 28 €. <u>www.ilumitec.es</u>

• 2 derivaciones de angulo interior de 10x22.

cada una por 0,72 €, en total 1,48 €. www.ilumitec.es

2 derivaciones de angulo plano de 10x22.

#### cada una por 0,67 €, en total 1,34 €. <u>www.ilumitec.es</u>

#### Cables

- Latiguillos de 1m.
  - 14 latiguillos RJ45

0,93 cada uno, en total 13,02 €. <u>www.dynos.es</u>

• Bobina de cable.

| Sala oeste                              | (5,42 / 2) x 6 = ~16,50m          |
|-----------------------------------------|-----------------------------------|
| Sala servidores y sala administración   | ((2,50 + 4,65) x 6) + 4,50 = ~48m |
| Pasillo                                 | 1,67 x 6 = ~10m                   |
| Sala este                               | (7 / 2) x 6 = 27m                 |
| al techo y hasta los puestos de trabajo | (2,5 + 2) x 6 = 27m               |
| TOTAL                                   | 129m                              |

Solo venden bobinas de cable UTP 5e de 100m o de 305m, por lo que se opta a adquirir 2 bobinas de 100m por 41,24€ cada una, en total son 82,48€.

www.planetronic.es

#### **Configuración B**

#### Plano oficina

Este plano ha sido diseñado con el plano de red A.

En el se puede ver como tres cables salen del rack de la habitación de servidores. Uno se dirige al ordenador del administrativo. Otro va al rack de los trabajadores ASIR donde hay un switch, y se distribuyen los cables hasta las rosetas de cada puesto. De igual forma ocurre con el cable que va al rack de los trabajadores de DAM.

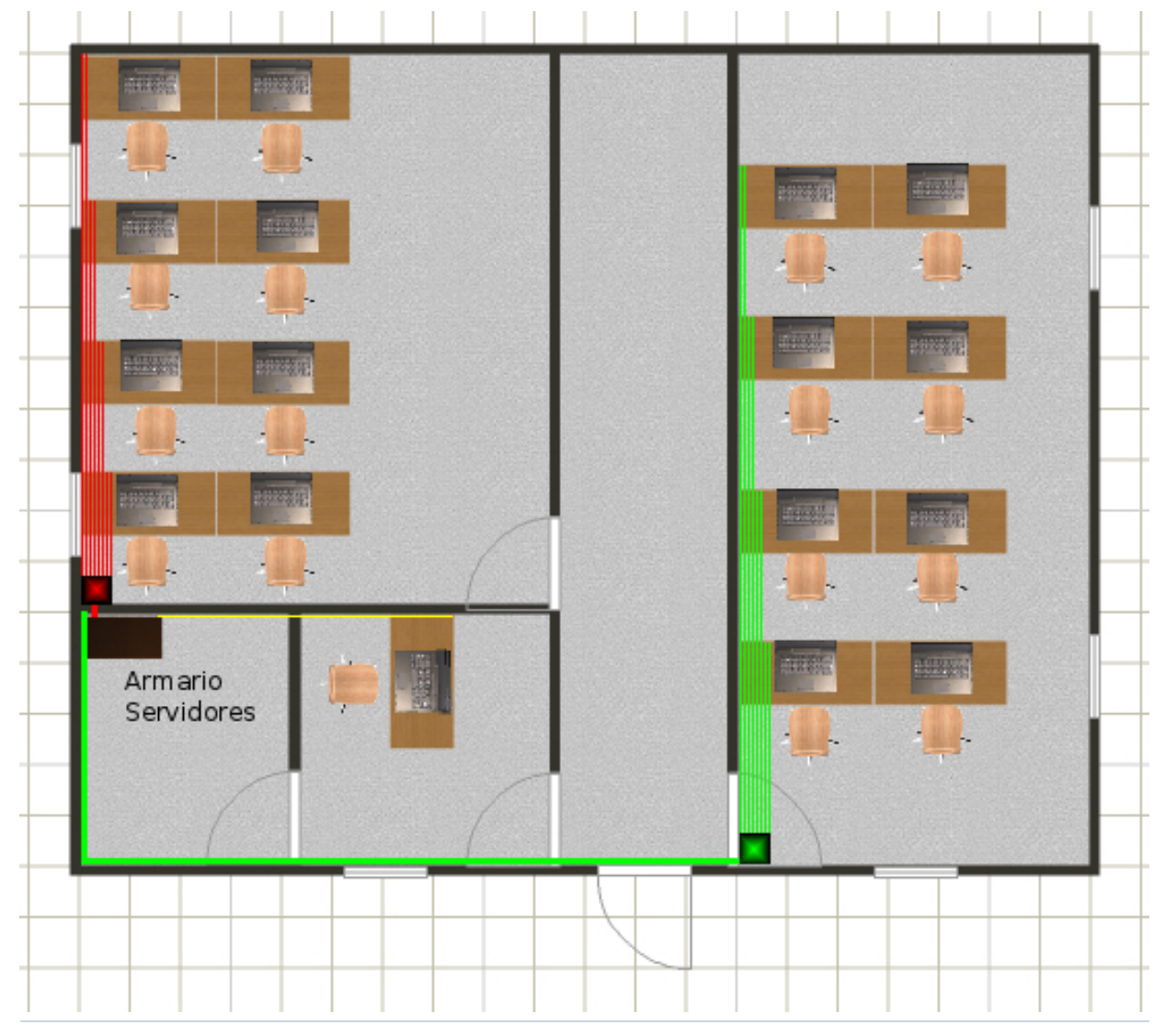

Página 24

#### <u>Componentes</u>

- Conectores
  - 8 rosetas de red de 2 RJ45

3,95 € cada una, 31,60 € en total. <u>www.pccomponentes.com</u>

• 1 roseta de red de 1 RJ45

2,75 €. <u>www.pccomponentes.com</u>

Canaletas

| Sala oeste                              | ~5,50m                        |
|-----------------------------------------|-------------------------------|
| Sala servidores y sala administración   | 2,50 + 4,65 + 4,50 = ~ 11,65m |
| Pasillo                                 | ~1,70m                        |
| Sala este                               | 7m                            |
| al techo y hasta los puestos de trabajo | 2,5 + 2 = 4,5m                |
| TOTAL                                   | ~ 32m                         |

• Canaletas de 10x12

1,75€ cada 2 metros, en total 28 €. <u>www.ilumitec.es</u>

• 2 derivaciones de angulo interior de 10x22

0,72 € cada una, en total 1,48 €. <u>www.ilumitec.es</u>

- 2 derivaciones de angulo plano de 10x22
  - 0,67 € cada una, en total 1,34 €. <u>www.ilumitec.es</u>
- Cables
  - Latiguillos 1m
    - 15 (5+5+1+4) latiguillos RJ45
    - 0,93 cada uno, en total 13,95 €. <u>www.dynos.es</u>
  - Latiguillos 0,25m
    - 18 (9+9) latiguillos RJ45
    - 0,67 cada uno, en total 12,06 €. www.dynos.es
  - Bobina de cable.

| Sala oeste                              | (5,42 / 2) x 6 = ~16,50m     |
|-----------------------------------------|------------------------------|
| Sala servidores y sala administración   | 2,50 + 4,65 + 4,50 = ~11,70m |
| Pasillo                                 | 1,70m                        |
| Sala este                               | (7 / 2) x 6 = 27m            |
| al techo y hasta los puestos de trabajo | (2,5 + 2) x 6 = 27m          |
| TOTAL                                   | 84m                          |

- Bobinas de cable UTP 5e de 100m
  - 41,24€. www.planetronic.es
- Rack
  - Rack servidores

Armario rack de 1m de alto (18U) donde guardar los servidores.

277,97€. <u>hiperrack.com</u>

• Rack Switches

Estos van a ir colocados en las salas este y oeste y van a contener los switch y los patch panel.

2 rack por 53,85 € cada uno, en total 107,70 €. <u>hiperrack.com</u>

- Patch panel
  - Rack servidores

Patch panel de 19" con 25 puertos.

35,57 €. www.planetronic.es

• Rack salas

2 patch panel de 10" con 12 puertos.

43,02 € cada uno, en total 86,04 €. <u>www.planetronic.es</u>

#### **PRESUPUESTOS**

#### **CONFIGURACIÓN A**

| RESUMEN                  |               |          |              |  |  |
|--------------------------|---------------|----------|--------------|--|--|
| CONCEPTO                 | PRECIO UNIDAD | CANTIDAD | PRECIO FINAL |  |  |
| Ordenadores ASIR         | 507.43 €      | 5        | 2.537.15€    |  |  |
| Ordenadores DAM          | 578.54 €      | 5        | 2.892.70 €   |  |  |
| Ordenador Administrativo | 444.78 €      | 1        | 444.78€      |  |  |
| Servidor                 | 686.42 €      | 1        | 686.42€      |  |  |
| Punto acceso WIFI        | 30.00 €       | 1        | 30.00 €      |  |  |
| Switch                   | 38.49€        | 1        | 38.49€       |  |  |
| Línea fiia v ADSL        | 30.94 €       | 1        | 30.94 €      |  |  |
| Elementos pasivos        | 165.62 €      | 1        | 165.62€      |  |  |
| TOTAL                    |               |          | 6.796.10 €   |  |  |

| EQUIPOS ASIR           |                        |             |  |  |
|------------------------|------------------------|-------------|--|--|
| COMPONENTE             | CARACTERÍSTICAS        | PRECIO      |  |  |
| S.O.                   | Windows Vista Business | 144.21€     |  |  |
| Monitor                | 19 pulaadas            | 79.00€      |  |  |
| Caia                   | MicroATX               | 19.21€      |  |  |
| Placa Base             | MicroATX               | 42.00€      |  |  |
| Microprocesador        | Intel i3               | 99.00€      |  |  |
| Memoria RAM            | 2 x 2GB DDR3           | 2 x 22.79 € |  |  |
| Disco Duro             | 320 GB                 | 39.23€      |  |  |
| Tarieta Gráfica        | Integrada              | 0€          |  |  |
| Fuente de alimentación | 500 W                  | 19.21€      |  |  |
| Teclado v ratón        | -                      | 19.99€      |  |  |
| TOTAL                  |                        | 507.43 €    |  |  |

| EQUIPOS DAM            |                        |         |  |  |
|------------------------|------------------------|---------|--|--|
| COMPONENTE             | CARACTERÍSTICAS        | PRECIO  |  |  |
| S.O.                   | Windows Vista Business | 144.21€ |  |  |
| Monitor                | 19 pulaadas            | 79.00€  |  |  |
| Caia                   | MicroATX               | 19.21€  |  |  |
| Placa Base             | MicroATX               | 42.00€  |  |  |
| Microprocesador        | Intel i5               | 162.90€ |  |  |
| Memoria RAM            | 2GB DDR3               | 22.79€  |  |  |
| Disco Duro             | 320 GB                 | 39.23€  |  |  |
| Tarieta Gráfica        | Integrada              | 0€      |  |  |
| Fuente de alimentación | 500 W                  | 19.21€  |  |  |
| Teclado v ratón        | -                      | 19.99€  |  |  |
| TOTAL                  | 578.54 €               |         |  |  |

| EQUIPO ADMINISTRACIÓN  |                        |          |  |  |
|------------------------|------------------------|----------|--|--|
| COMPONENTE             | CARACTERÍSTICAS        | PRECIO   |  |  |
| S.O.                   | Windows Vista Business | 144.21€  |  |  |
| Monitor                | 19 pulgadas            | 79.00€   |  |  |
| Caia                   | MicroATX               | 19.21€   |  |  |
| Placa Base             | MicroATX               | 42.00€   |  |  |
| Microprocesador        | Intel i3               | 99.00€   |  |  |
| Memoria RAM            | 2GB DDR3               | 22.79€   |  |  |
| Disco Duro             | 500 GB                 | 44.08€   |  |  |
| Tarieta Gráfica        | Integrada              | 0€       |  |  |
| Fuente de alimentación | 500 W                  | 19.21€   |  |  |
| Teclado v ratón        | -                      | 19.99€   |  |  |
| TOTAL                  |                        | 489.49 € |  |  |

| SERVIDOR               |                 |          |  |  |
|------------------------|-----------------|----------|--|--|
| COMPONENTE             | CARACTERÍSTICAS | PRECIO   |  |  |
| Monitor                | 19 pulaadas     | 79.00€   |  |  |
| Caia                   | MicroATX        | 19.21€   |  |  |
| Placa Base             | MicroATX        | 42.00€   |  |  |
| Microprocesador        | Intel i7        | 264.00€  |  |  |
| Memoria RAM            | 8GB DDR3        | 68.90€   |  |  |
| Disco Duro             | 1 TB            | 54.21€   |  |  |
| Disco Duro Externo     | 2 TB            | 79.99€   |  |  |
| Tarieta Gráfica        | Integrada       | 0€       |  |  |
| Fuente de alimentación | 500 W           | 19.21€   |  |  |
| Teclado                | -               | 12.99€   |  |  |
| SAI                    | -               | 46.91€   |  |  |
| TOTAL                  |                 | 686.42 € |  |  |

| ELEMENTOS PASIVOS |                 |               |          |          |  |
|-------------------|-----------------|---------------|----------|----------|--|
| CATEGORIA         | COMPONENTE      | PRECIO UNIDAD | UNIDADES | TOTAL    |  |
|                   | Rosetas dobles  | 3,95 €        | 8        | 31,60€   |  |
| Conectores        | Rosetas simples | 2,75 €        | 1        | 2,75€    |  |
|                   | Conectores RJ45 | 4,95 €        | 1        | 4,95€    |  |
| Canaleta          | Recta           | 1,75 €        | 16       | 28,00€   |  |
|                   | Angulo interior | 0,72€         | 2        | 1,48 €   |  |
|                   | Angulo plano    | 0,67 €        | 2        | 1,34 €   |  |
| Cables            | Latiguillos 1m  | 0,93 €        | 11       | 13,02€   |  |
|                   | Bobina          | 41,24 €       | 2        | 82,48€   |  |
| TOTAL             |                 |               |          | 165,62 € |  |

#### **CONFIGURACIÓN B**

|                          | RESUMEN           |          |              |
|--------------------------|-------------------|----------|--------------|
| CONCEPTO                 | PRECIO UNITARIO   | CANTIDAD | PRECIO FINAL |
| Ordenadores ASIR         | 838.31€           | 5        | 4.191.55€    |
| Ordenadores DAM          | 916.09€           | 5        | 4.580.45€    |
| Ordenador Administrativo | 649.65€           | 1        | 604.94 €     |
| Servidor                 | 1.009.63€         | 1        | 1.009.63 €   |
| Firewall                 | 698.89€           | 1        | 698.89€      |
| Punto acceso WIFI        | 30.00€            | 1        | 30.00€       |
| Switch                   | 29.99€            | 3        | 89.97 €      |
| Línea fiia v ADSL        | 17.40 € + 48.28 € | 1        | 65.68 €      |
| Elementos pasivos        | 639.70€           | 1        | 639.70€      |
| TOTAL                    |                   |          | 11.910.81 €  |

|                        | EQUIPOS ASIR           |             |
|------------------------|------------------------|-------------|
| COMPONENTE             | CARACTERÍSTICAS        | PRECIO      |
| S.O.                   | Windows Vista Business | 144,21€     |
| Monitor                | 2 x 19 pulgadas        | 2 x 79,00 € |
| Caja                   | MicroATX               | 19,21 €     |
| Placa Base             | MicroATX               | 42,00€      |
| Microprocesador        | Intel i5               | 162,90 €    |
| Memoria RAM            | 8 GB DDR3              | 68,90€      |
| Disco Duro             | 500 GB                 | 44,08 €     |
| Tarjeta Gráfica        | para 2 monitores       | 112,90 €    |
| Fuente de alimentación | 500 W                  | 19,21 €     |
| Teclado y ratón        | -                      | 19,99€      |
| SAI                    | 600 VA - 300 W         | 46,91€      |
| TOTAL                  |                        | 838,31 €    |

| EQUIPOS DAM            |                        |             |
|------------------------|------------------------|-------------|
| COMPONENTE             | CARACTERÍSTICAS        | PRECIO      |
| S.O.                   | Windows Vista Business | 144.21€     |
| Monitor                | 2 x 19 pulaadas        | 2 x 79.00 € |
| Caia                   | MicroATX               | 19.21€      |
| Placa Base             | MicroATX               | 42.00€      |
| Microprocesador        | Intel i7               | 264.00€     |
| Memoria RAM            | 2 x 2GB DDR3           | 2 x 22.79 € |
| Disco Duro             | 500 GB                 | 44.08€      |
| Tarieta Gráfica        | Para 2 monitores       | 112.90 €    |
| Fuente de alimentación | 500 W                  | 19.21 €     |
| Teclado v ratón        | -                      | 19.99€      |
| SAI                    | 600 VA - 300 W         | 46.91€      |
| TOTAL                  |                        | 916.09€     |

|                        | EQUIPO ADMINISTRACIÓN  |             |
|------------------------|------------------------|-------------|
| COMPONENTE             | CARACTERÍSTICAS        | PRECIO      |
| S.O.                   | Windows Vista Business | 144.21€     |
| Monitor                | 21.5 puldadas          | 97.90€      |
| Caia                   | MicroATX               | 19.21€      |
| Placa Base             | MicroATX               | 42.00€      |
| Microprocesador        | Intel i5               | 162.90 €    |
| Memoria RAM            | 2 x 2GB DDR3           | 2 x 22.79 € |
| Disco Duro             | 1 TB                   | 51.74 €     |
| Tarieta Gráfica        | Integrada              | 0€          |
| Fuente de alimentación | 500 W                  | 19.21€      |
| Teclado v ratón        | -                      | 19.99€      |
| SAI                    | 600 VA - 300 W         | 46.91€      |
| TOTAL                  |                        | 649.65€     |

| SERVIDOR               |                 |            |
|------------------------|-----------------|------------|
| COMPONENTE             | CARACTERÍSTICAS | PRECIO     |
| Monitor                | 19 pulaadas     | 79.00€     |
| Caia                   | MicroATX        | 19.21 €    |
| Placa Base             | MicroATX        | 42.00€     |
| Microprocesador        | Intel i7        | 299.00€    |
| Memoria RAM            | 2 x 8GB DDR3    | 157.90 €   |
| Disco Duro             | 4 TB            | 154.41 €   |
| Disco Duro Externo     | 4 TB            | 179.00€    |
| Tarieta Gráfica        | Integrada       | 0€         |
| Fuente de alimentación | 500 W           | 19.21 €    |
| Teclado                | -               | 12.99€     |
| SAI                    | 600 VA - 300 W  | 46.91€     |
| TOTAL                  |                 | 1.009.63 € |

|                        | FIREWALL        |          |
|------------------------|-----------------|----------|
| COMPONENTE             | CARACTERÍSTICAS | PRECIO   |
| Monitor                | 19 pulaadas     | 79.00€   |
| Caia                   | MicroATX        | 19.21€   |
| Placa Base             | MicroATX        | 42.00€   |
| Microprocesador        | Intel i7        | 264.00 € |
| Memoria RAM            | 2 x 8GB DDR3    | 157.90 € |
| Disco Duro             | 500 GB          | 45.77€   |
| Tarieta Gráfica        | Integrada       | 0€       |
| Fuente de alimentación | 500 W           | 19.21€   |
| Tarieta de red         | 1000 Mbps       | 11.90 €  |
| Teclado                | -               | 12.99€   |
| SAI                    | 600 VA - 300 W  | 46.91€   |
| TOTAL                  |                 | 698.89 € |

|             | ELEME             | NTOS PASIVOS  |          |         |
|-------------|-------------------|---------------|----------|---------|
| CATEGORIA   | COMPONENTE        | PRECIO UNIDAD | UNIDADES | TOTAL   |
| Ormertener  | Rosetas dobles    | 3,95€         | 8        | 31,60€  |
| Conectores  | Rosetas simples   | 2,75€         | 1        | 2,75€   |
|             | Recta             | 1,75€         | 16       | 28.00€  |
| Canaletas   | Angulo interior   | 0,72€         | 2        | 1,48 €  |
|             | Angulo plano      | 0,67€         | 2        | 1,34 €  |
|             | Latiguillos 1m    | 0,93€         | 15       | 13,95€  |
| Cables      | Latiguillos 0,25m | 0,67€         | 18       | 12,06 € |
|             | Bobina            | 41,24€        | 1        | 41,24 € |
| Dooko       | Servidores        | 277,97€       | 1        | 277,97€ |
| RACKS       | Aulas             | 53,85€        | 2        | 107,70€ |
| Danal natah | Servidores        | 35,57€        | 1        | 35,57 € |
| ranei paton | Salas             | 43,02€        | 2        | 86,04 € |
| TOTAL       |                   |               |          | 639,7 € |

#### **DIFERENCIA ENTRE LOS PRESUPUESTOS**

Ambos presupuestos están diseñados para su propósito, es decir, la creación de una red totalmente funcional, pero el presupuesto B incluye algunas mejoras.

- Equipos más potentes para que se pueda trabajar mejor al funcionar las aplicaciones más rápido.
- Mejora de la productividad debido a otras características, como son dos pantallas o la pantalla más grande, que mejoran el rendimiento del trabajador.
- Más seguridad gracias al firewall.
- Equipos más estables debido a los SAI.
- Una red más fácil de reparar e identificar si hubiese algún problema debido a la segmentación de switchs y subredes.
- Reducimos las tormentas de broadcast con dicha segmentación de la red.
- Mayor capacidad de almacenar datos en el servidor de ficheros.
- Copias de seguridad más grandes.

#### **CONFIGURACIÓN DE LOS EQUIPOS**

#### PUESTOS DE TRABAJO

Los puestos de trabajo van a utilizar el S.O. Windows XP, ya que es un Sistema Operativo que lleva mucho tiempo en el mercado y es muy estable.

#### Programas instalados

| ADMINISTRATIVO     | DAM                           | ASIR          |
|--------------------|-------------------------------|---------------|
| Libre Office       | <ul> <li>Notepad++</li> </ul> | Real VNC      |
| (Suite de oficina) | (Entorno de                   | (Cliente VNC) |
| Real VNC           | desarrollo)                   | Putty         |
| (Servidor VNC)     | Real VNC                      | (Cliente SSH) |
| Navegador web      | (Servidor VNC)                | Navegador web |
| (Firefox)          | Navegador web                 | (Firefox)     |
|                    | (Firefox)                     |               |
|                    |                               |               |

#### **Configuración IP**

Para indicar la IP y la máscara se utilizarán los datos de la tabla correspondiente. Se van a usar las DNS de Google (8.8.8.8 y 8.8.4.4).

#### Pasos

- 1. Accedemos al "Panel de control" y nos vamos a "Centro de redes y recursos compartidos", y luego en "Conexiones de red".
- Pulsamos "Conexión de área local" con el botón derecho del ratón y escogemos "Opciones".
- 3. En la lista, hacemos doble click sobre "Protocolo de Internet TPC/IP".

- En las casillas que nos aparecen escribimos los datos que correspondan. Donde debemos indicar las DNS escribiremos en la principal 8.8.8.8 y en la secundaria 8.8.4.4
  - 1. Configuración A

Siguiendo el ejemplo propuesto, los datos a escribir serían:

- Dirección IP: 192.168.0.30
- Máscara de subred: 255.255.255.0
- Puerta de enlace: 192.168.0.1 (Dirección del router ADSL)
- 2. Configuración B

En esta opción los datos a configurar serían:

- Dirección IP: 192.168.4.2
- Máscara de subred: 255.255.255.0
- Puerta de enlace: 192.168.4.1 (Dirección del firewall)

| unciones de red Uso compartido                                                                                                    | r General                                                                                                    |
|----------------------------------------------------------------------------------------------------|----------------------------------------------------------------------------------------------------|
| Conectar usando:                                                                                                    | L<br>Puede hacer que la configuración IP se asigne automáticamente si la red<br>es compatible con esta funcionalidad. De lo contrario, deberá consultar<br>con el administrador de red cuál es la configuración IP apropiada. |
| Configurar                                                                                                    | Obtener una dirección IP automáticamente                                                                                                    |
| Esta conexion usa los siguientes elementos:                                                                                                    | O Usar la siguiente dirección IP:                                                                                                    |
| Cliente para redes Microsoft                                                                                                    | L Dirección IP: 192 . 168 . 4 . 2                                                                                                    |
| Programador de paquetes QoS     S     Compartir impresoras y archivos para redes Microsoft                                                     | П Мáscara de subred: 255 . 255 . 0                                                                                                    |
|                                                                                                    | Puerta de enlace predeterminada: 192 . 168 . 4 . 1                                                                                                    |
| <ul> <li>Controlador de E/S del asignador de detección de topol</li> <li>Respondedor de detección de topologías de nivel de v</li> </ul>       | <ul> <li>Obtener la dirección del servidor DNS automáticamente</li> </ul>                                                                                                    |
|                                                                                                    | Usar las siguientes direcciones de servidor DNS:                                                                                                    |
| Instalar Desinstalar Propiedades                                                                                                    | r Servidor DNS preferido: 8.8.8.8                                                                                                    |
| Descripción                                                                                                    | L<br>P Servidor DNS alternativo: 8 . 8 . 4 . 4                                                                                                    |
| Protocolo TCP/IP. El protocolo de red de área extensa<br>predeterminado que permite la comunicación entre varias<br>redes conectadas entre sí. | Cpciones avanzadas                                                                                                    |
|                                                                                                    |                                                                                                    |
#### Nombre de equipo y red Windows

Para los nombres de los puestos de trabajo se ha decidido que empiecen por "ASIR", "DAM" o "ADMIN" seguido por un guión "-" y después el número del puesto de trabajo con dos cifras. Si no se desea diferenciarlos por el nombre se puede utilizar "equipo", seguido de un guión "-" y en número del puesto.

#### Pasos

- 1. Se pulsa sobre el botón derecho en "Equipo", y se escoge "Propiedades".
- Nos vamos a "Configuración de nombre, dominio y grupo de trabajo del equipo" y pinchamos en "Cambiar la configuración".
- 3. En "Nombre de equipo" se escribe el nombre que corresponda. En este caso va a ser el puesto número 1 de ASIR, por lo que debe llamarse "ASIR-01".
- 4. Escogemos "Dominio" y escribimos el nombre de red que hayamos escogido, en este caso va a ser "CEPAL".
- 5. Pulsamos en aceptar y reiniciamos el equipo para que surtan efecto los cambios.

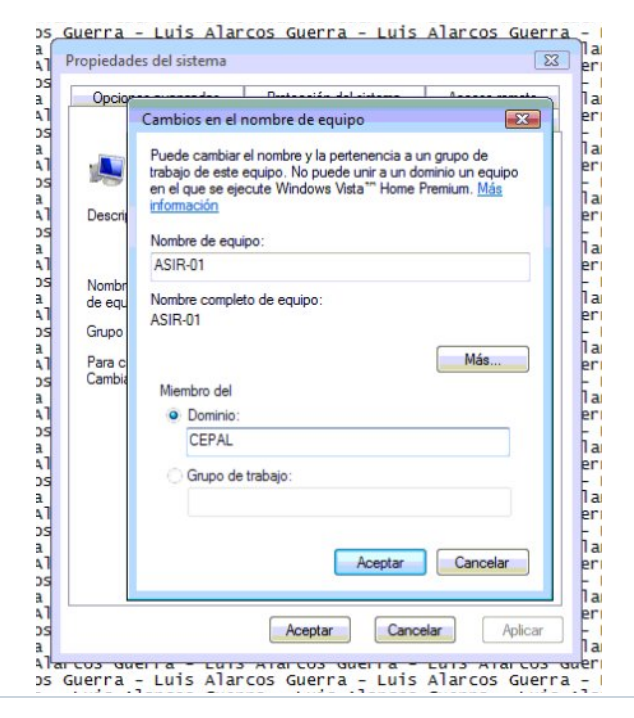

Página 37

### **CONFIGURACIÓN DEL SERVIDOR**

### INSTALACIÓN S.O.

Se elige una versión de Linux para el servidor, en este caso se ha escogido Debian 7.

Se instala con las opciones por defecto a excepción de las particiones del disco duro, ya que se van a separar en otras particiones las carpetas /, /home, /var y /tmp por motivos de seguridad y estabilidad del sistema:

• /

Es la carpeta desde donde cuelgan el resto de carpetas.

/home

Es la carpeta donde se guardan los datos del usuario.

Se separa ya que si hubiese que reinstalar el sistema en el futuro, no había que formatear los datos del usuario.

• /var

Es donde se guardan infinidad de ficheros que pueden aumentar considerablemente, como son los logs.

Se separa por si alguna aplicación llenase esta carpeta, al estar en otra partición no mataría el sistema.

• /tmp

Los ficheros temporales se guardan aquí.

Un error en algún programa o un uso malintencionado puede provocar el llenado de esta carpeta y provocar la caída del servidor.

El servidor y el firewall se configurarían de una manera aproximada a esta:

| SERVI | DOR A  | SERVI | DOR B   |
|-------|--------|-------|---------|
| /     | 20 GB  | /     | 30 GB   |
| /var  | 10 GB  | /var  | 20 GB   |
| SWAP  | 16 GB  | SWAP  | 32 GB   |
| /tmp  | 4 GB   | /tmp  | 10 GB   |
| /home | 974 GB | /home | 4004 GB |
| TOTAL | 1 TB   | TOTAL | 4 TB    |

Ejemplo de configuración de las diferentes particiones de un disco duro:

| 👩 Servidor - Lu                                              | is Alarcos [Coi                                                | orriendo] - Oracle VM VirtualBox                                                                                                    | ×    |
|--------------------------------------------------------------|----------------------------------------------------------------|----------------------------------------------------------------------------------------------------|------|
| Máquina Ver                                                  | Dispositivos                                                   | Ayuda                                                                                                    |      |
|                                                              |                                                                |                                                                                                    |      |
|                                                              |                                                                |                                                                                                    |      |
|                                                              |                                                                |                                                                                                    |      |
|                                                              |                                                                | [!!] Particionado de discos                                                                                                    |      |
| Éste es un<br>actualmente<br>puntos de m<br>dispositivo      | resumen de la<br>. Seleccione<br>ontaje, etc.)<br>para inicia: | las particiones y puntos de montaje que tiene configurados<br>e una partición para modificar sus valores (sistema de ficheros,<br>.), el espacio libre para añadir una partición nueva o un<br>alizar la tabla de particiones. |      |
|                                                              | Particionado<br>Configurar F<br>Configurar e<br>Configurar i   | do guiado<br>RAID por software<br>el Gestor de Volúmenes Lógicos (LVM)<br>los volúmenes cifrados                                                                                                    |      |
|                                                              | SCSI1 (0,0,0<br>#1 pr<br>#2 pr<br>#3 pr<br>#5 lóg<br>#6 lóg    | 0) (sda) – 8.6 GB ATA VBOX HARDDISK<br>rimaria 1.5 GB B f ext4 /<br>rimaria 1.0 GB f ext4 /var<br>rimaria 2.0 GB f intercambio intercambio<br>ógica 499.1 MB f ext4 /tmp<br>ógica 3.6 GB f ext4 /home                          |      |
|                                                              | Deshacer los                                                   | os cambios realizados a las particiones                                                                                                    |      |
|                                                              | Finalizar e.                                                   | 1 particionado y escribir los campios en el disco                                                                                                    |      |
| <retroc< td=""><td>eder&gt;</td><td></td><td></td></retroc<> | eder>                                                          |                                                                                                    |      |
|                                                              |                                                                |                                                                                                    |      |
|                                                              |                                                                |                                                                                                    |      |
|                                                              |                                                                |                                                                                                    |      |
|                                                              |                                                                |                                                                                                    |      |
| <f1> para ayuda</f1>                                         | ; <tab> mueve</tab>                                            | ve; <espacio> selecciona; ≺Intro&gt; activa un botón</espacio>                                                                                                    |      |
|                                                              |                                                                | 😂 💿 🌽 🖶 🛄 😡 🕅 Ctrl Dere                                                                                                    | echo |

### CONFIGURACIÓN

#### IP

Para modificar los datos de IP del servidor necesitamos modificar el fichero /etc/network/interfaces con los datos que correspondan.

En el siguiente ejemplo he configurado el servidor según el escenario B.

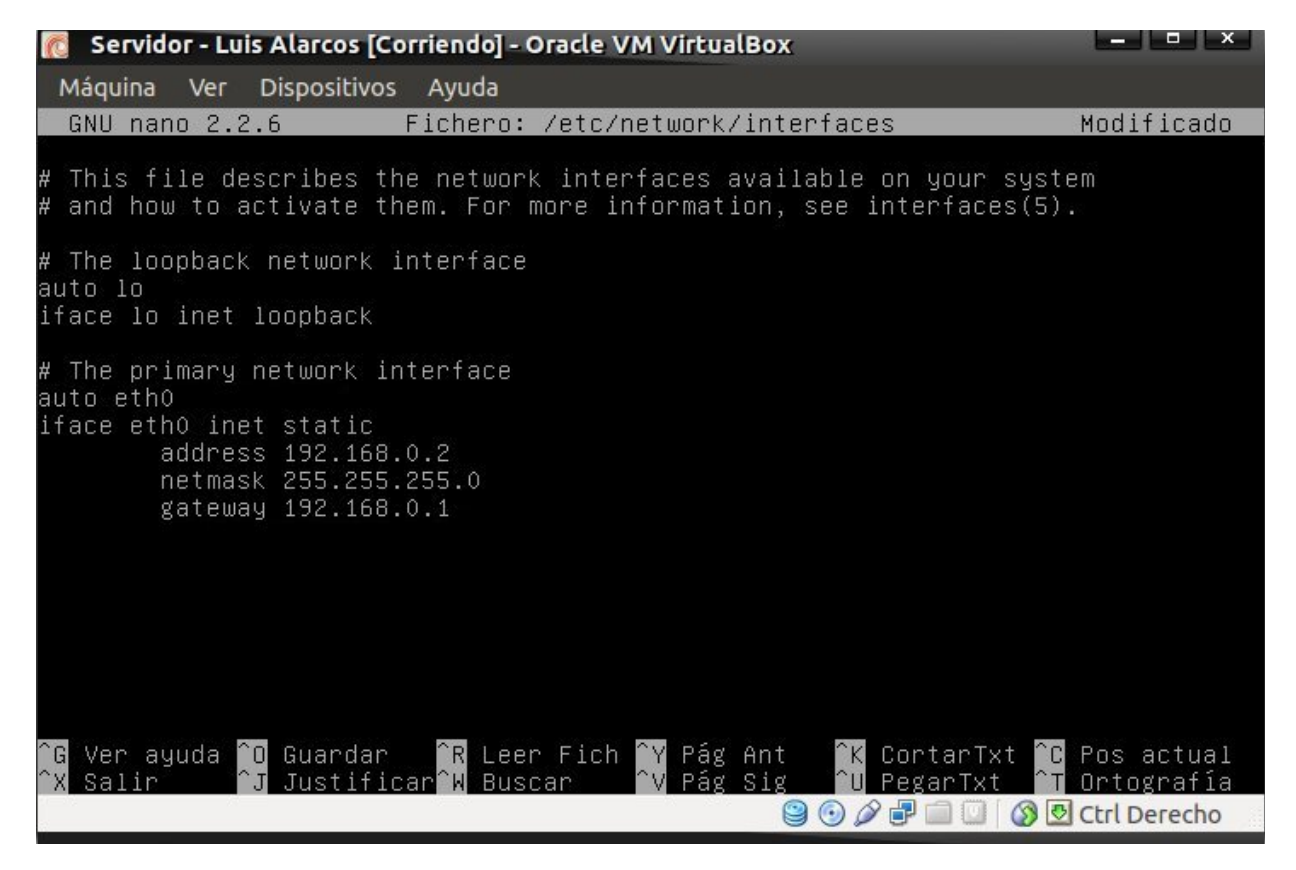

Para que los cambios surtan efecto debemos parar la interfaz y volverla a levantar con los siguientes comandos:

ifdown eth0 ifup eth0

#### DNS

Para indicar al sistema que DNS utilizar tenemos que modificar el fichero /etc/resolv.conf.

Después de "nameserver" debemos de escribir la IP del DNS que queramos utilizar, en este caso hemos puesto la IP de la DNS de Google.

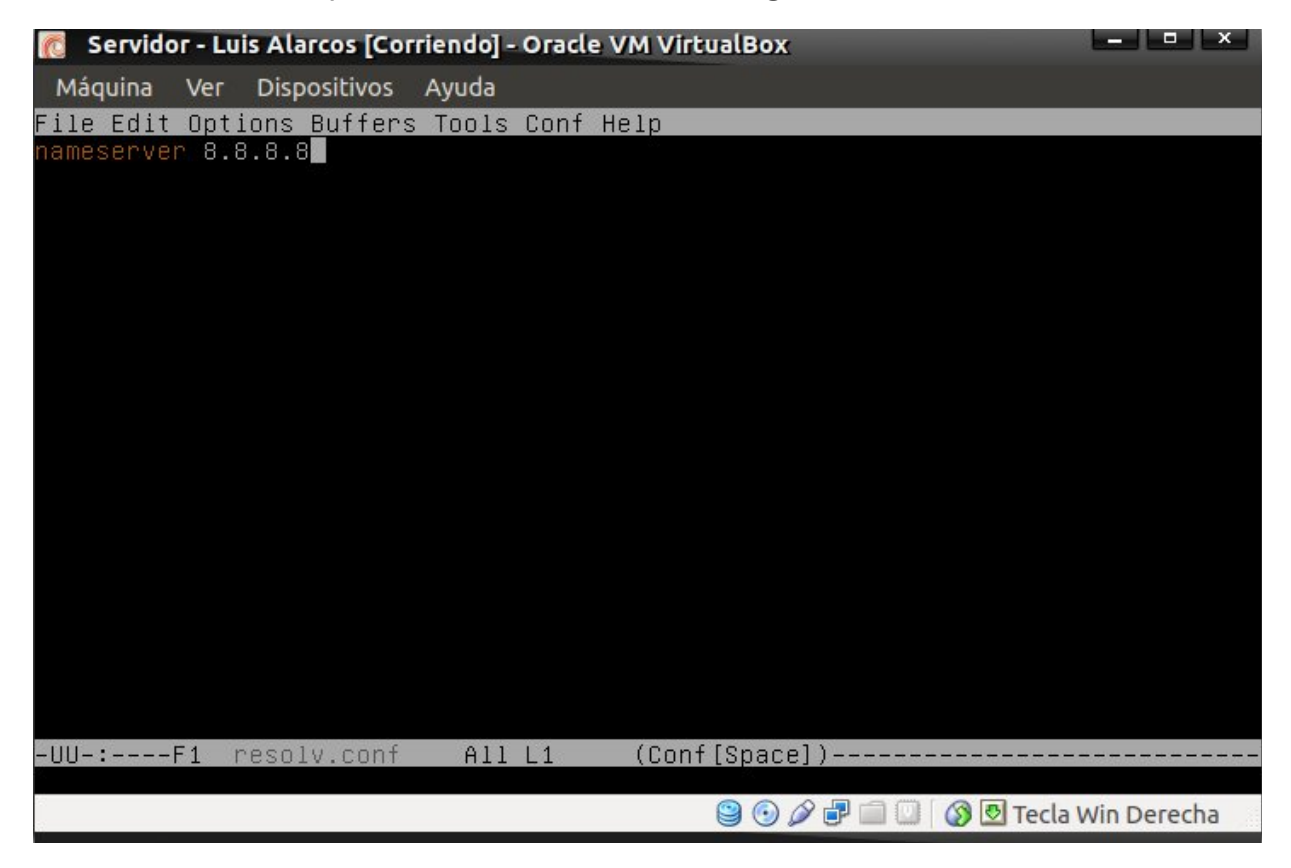

#### SSH

El programa SSH permite conectarnos a la máquina en remoto y ejecutar comandos usando una conexión cifrada.

Para la instalación, accedemos como "root" y ejecutamos los siguientes comandos: *"apt-get update"* 

Este comando descarga el listado de los programas y sus versiones de los repositorios.

#### "apt-get install ssh"

Este otro comando le indica que queremos instalar el programa ssh.

Aceptamos instalar ssh y sus dependencias, es decir, todos los programas del que depende ssh.

Por temas de seguridad es muy importante configurar ssh para que no permita conectarse al usuario root, sino que lo haga desde otro usuario y escale privilegios. Para ello editamos el fichero /etc/ssh/sshd\_config y en la opción "PermitRootLogin" escribimos "no".

Esto nos permitirá conectarnos desde otro equipo.

Luis-alarcos@debian:~
Archivo Editar Ver Buscar Terminal Ayuda
[21:08:02] root@Liverpool:~# ssh 192.168.2.201 -l luis-alarcos -X -C
The authenticity of host '192.168.2.201 (192.168.2.201)' can't be established.
ECDSA key fingerprint is 77:4a:18:95:25:09:e5:2c:73:61:e9:81:ce:44:05:5b.
Are you sure you want to continue connecting (yes/no)? yes
Warning: Permanently added '192.168.2.201' (ECDSA) to the list of known hosts.
luis-alarcos@192.168.2.201's password:
Linux debian 3.2.0-4-486 #1 Debian 3.2.51-1 i686
The programs included with the Debian GNU/Linux system are free software;
the exact distribution terms for each program are described in the
individual files in /usr/share/doc/\*/copyright.
Debian GNU/Linux comes with ABSOLUTELY NO WARRANTY, to the extent
permitted by applicable law.
Last login: Tue Jan 7 18:21:55 2014
/usr/bin/xauth: file /home/luis-alarcos/.Xauthority does not exist
luis-alarcos@debian:~\$

#### SAMBA

Samba es un grupo de programas que se usa en los equipos Linux para poder compartir ficheros y usar las redes Windows.

En este caso es de suma importancia ya que el servidor que estamos configurando va a hacer de almacenamiento y compartir ficheros con equipos Windows.

#### Instalación

Para la instalación, accedemos como root y ejecutamos el siguiente comando:

### "apt-get install samba samba4 smbclient"

Esto le indicará al sistema que se descargue e instale el programa samba, samba4 y smbclient.

Podemos ver que además de instalar los paquetes que hemos indicado, también va a instalar diferentes paquetes y librerías necesarias para el funcionamiento de este programa. Instalamos todo lo que nos solicite.

#### Nombre del dominio

Abrimos el fichero /etc/samba/smb.conf y modificamos el parámetro "workgroup" indicando que se va a tratar del dominio "CEPAL".

| 👩 Servidor - Luis Alarcos [Corriendo] - Oracle VM VirtualBox 📃 – 🔍 🗙                                                                                                    |
|----------------------------------------------------------------------------------------------------|
| Máquina Ver Dispositivos Ayuda                                                                                                    |
| File Edit Options Buffers Tools Conf Help                                                                                                    |
|                                                                                                    |
| #=====================================                                                                                                    |
| [global]                                                                                                    |
| ## Browsing/Identification ###                                                                                                    |
| # Change this to the workgroup/NT-domain name your Samba server will part of<br>workgroup = CEPAL                                                                                   |
| <pre># server string is the equivalent of the NT Description field     server string = %h server</pre>                                                                              |
| # Windows Internet Name Serving Support Section:<br># WINS Support – Tells the NMBD component of Samba to enable its WINS Server<br># _ wins support = no                           |
| <pre># WINS Server - Tells the NMBD components of Samba to be a WINS Client # Note: Samba can be either a WINS Server, or a WINS Client, but NOT both ; wins server = w.x.y.z</pre> |
| -UU-:**F1 smb.conf 11% L38 (Conf[Unix])                                                                                                    |
| 😂 💿 🖉 🖶 🛄 😡 🖉 Tecla Win Derecha                                                                                                    |

#### **Crear recursos compartidos**

Primero creamos la carpeta que vamos a usar para el recurso.

A esta carpeta la vamos a llamar "compartir" y al recurso le vamos a poner el mismo nombre.

mkdir /home/samba/compartir

Volvemos a abrir el fichero /etc/samba/smb.conf.

Antes de las impresoras, escribimos los siguientes datos:

[compartir]

comment = "carpeta para compartir ficheros "

```
Página 44
```

path = /home/samba/compartir
guest ok = no
browseable = yes

Esto creará dicho recurso, pero además le indicaremos que no se van a poder conectar usuarios que no se hayan identificado con un usuario samba ("guest ok = no") y que aparezca visible en las listas de recursos compartidos ("brownseable = yes").

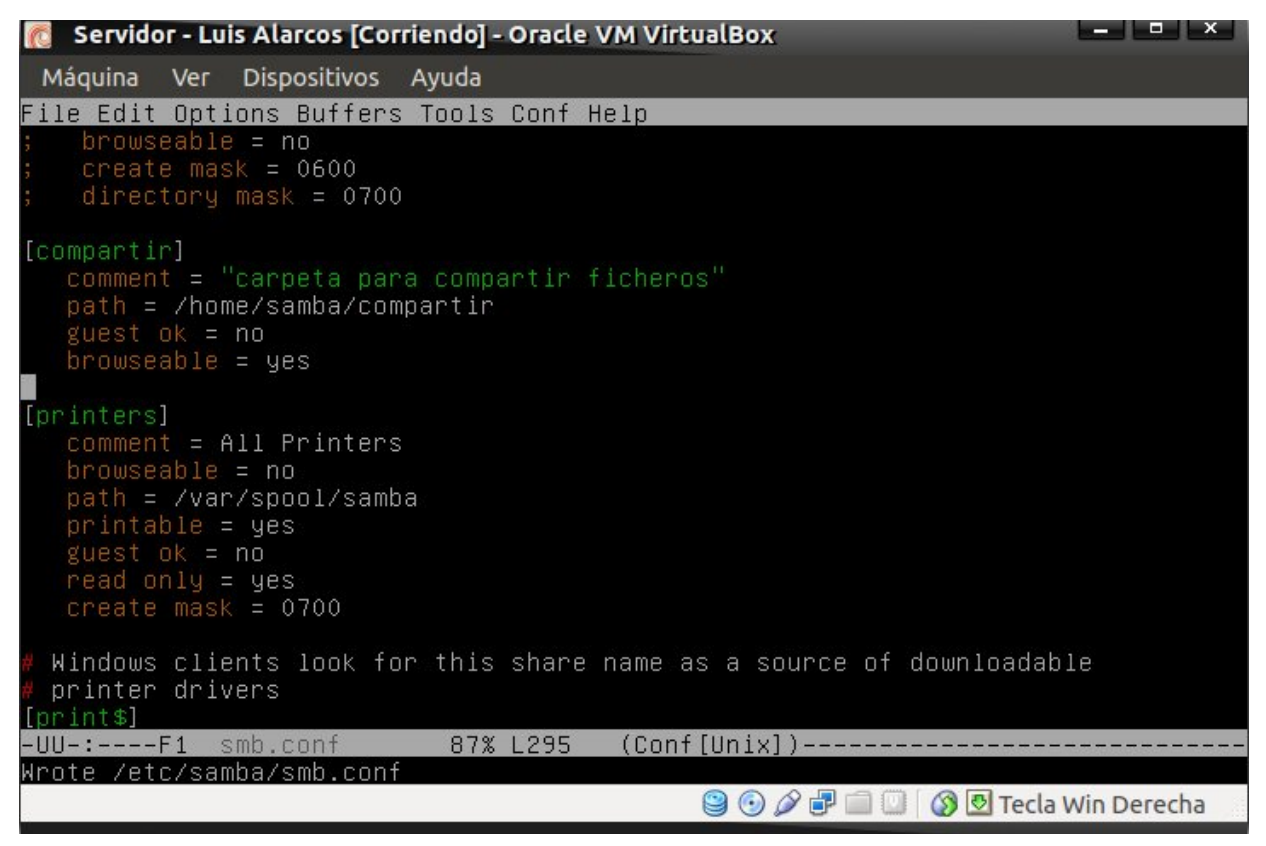

### **Directorios personales**

Samba también da la posibilidad de que cada usuario tenga su propia carpeta donde pueda almacenar sus propios ficheros y que no sean visibles al resto de usuarios. Para ello debemos cerciorarnos de que las siguientes líneas no están comentadas:

[homes]

comment = Home Directories

browseable = no

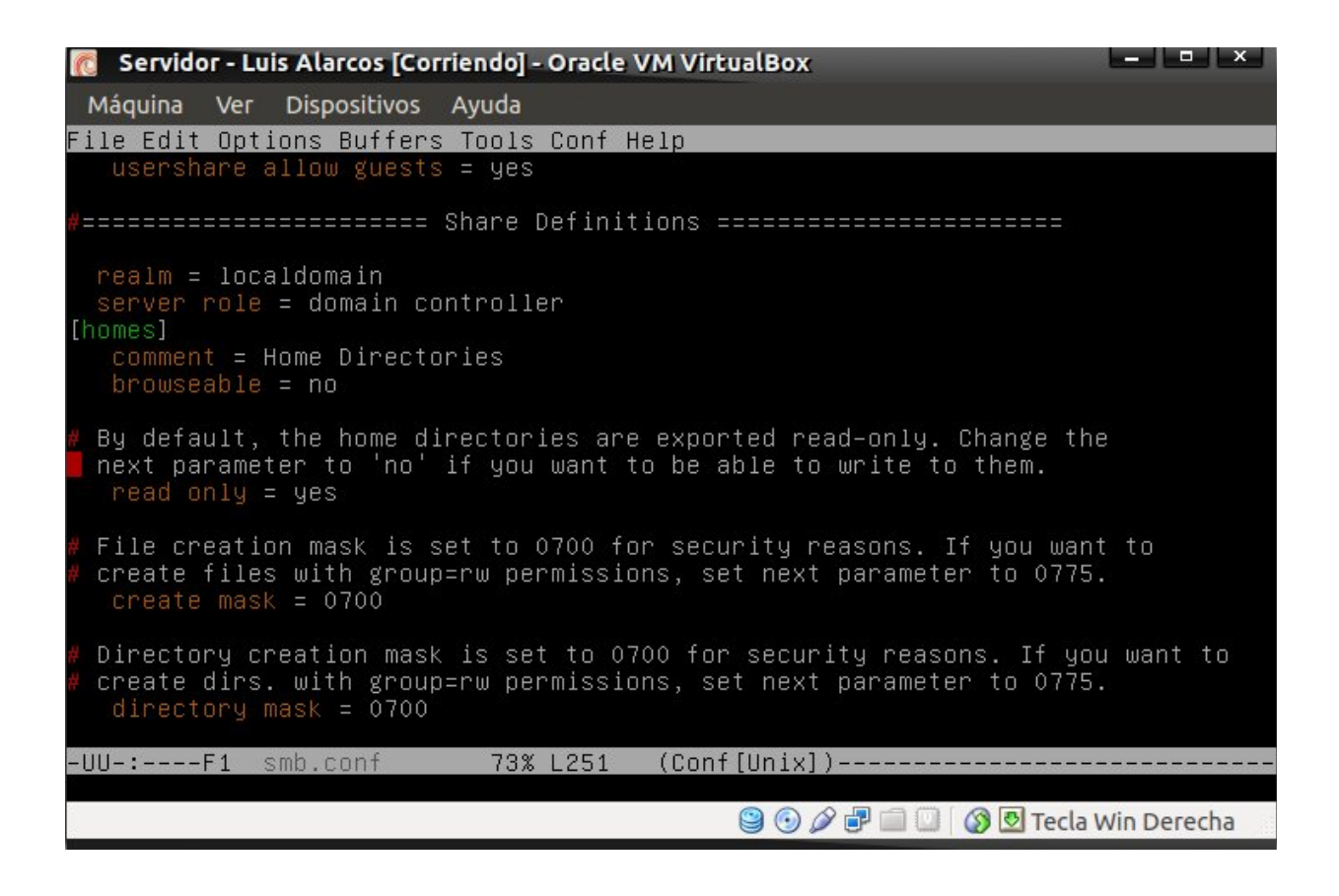

#### **Crear usuarios**

Primero tenemos que crear un usuario en el sistema con el mismo nombre que

queramos utilizar para el usuario samba, en este caso será "asir1".

Para ello utilizamos el comando:

adduser asir1

Luego creamos el usuario samba con el mismo nombre utilizando el siguiente

comando:

smbpasswd -a asir1

| 👩 Servidor - Luis Alarcos [Corriendo] - Oracle VM VirtualBox 🛛 – 🔍 🗙                                                                                                    | J |
|----------------------------------------------------------------------------------------------------|---|
| Máquina Ver Dispositivos Ayuda                                                                                                    |   |
| root@debian:~# adduser asir1<br>Añadiendo el usuario `asir1'<br>Añadiendo el nuevo grupo `asir1' (1001)<br>Añadiendo el nuevo usuario `asir1' (1001) con grupo `asir1'<br>Creando el directorio personal `/home/asir1'<br>Copiando los ficheros desde `/etc/skel'<br>Introduzca la nueva contraseña de UNIX:<br>Vuelva a escribir la nueva contraseña de UNIX:<br>Passwd: contraseña actualizada correctamente<br>Cambiando la información de usuario para asir1<br>Introduzca el nuevo valor, o pulse INTRO para usar el valor predeterminado<br>Nombre completo []: asir1<br>Número de habitación []:<br>Teléfono del trabajo []:<br>Teléfono de casa []: |   |
| utro []:<br>¿Es correcta la información? [S/n] s<br>root@debian:~# smbpasswd –a asir1<br>New SMB password:<br>Retype new SMB password:<br>Added user asir1.<br>root@debian:~# _                                                                                                    |   |
| 😂 💿 🖉 🖃 🛄 💟 🛛 🐼 💆 Tecla Win Derecha                                                                                                    |   |

#### **Eliminar usuarios**

Para eliminar los usuarios solo debemos usar el comando smbpasswd con la opción "-

x" seguido del usuario a eliminar.

smbpasswd -x asir1

### Comprobación de funcionamiento

Para ello usamos el comando "smbclient -U usuario -L maquina", de forma que quede así:

smbclient -U asir1 -L localhost

| 👩 Servi                                                | idor - Lu                                                          | is Alarcos [Co                                                      | orriendo]                                             | - Oracle VM VirtualBox 📃 🗖 🗙                                                                                            |
|--------------------------------------------------------|--------------------------------------------------------------------|---------------------------------------------------------------------|-------------------------------------------------------|----------------------------------------------------------------------------------------------------|
| Máquina                                                | a Ver                                                              | Dispositivos                                                        | Ayuda                                                 |                                                                                                    |
| root@de <br>Unknown<br>Ignorin:<br>Enter a:<br>Domain= | bian:/h<br>parame<br>g unkno<br>sir1's<br>[CEPAL]                  | nome/luis–a<br>eter encour<br>pwn paramet<br>password:<br>OS=[Unix] | alarcos#<br>itered:<br>er "ser<br>Server              | ≀ smbclient –U asir1 –L localhost<br>"server role"<br>over role"<br>r=[Samba 3.6.6]                                     |
|                                                        | Sharer                                                             | name                                                                | Туре                                                  | Comment                                                                                                    |
| Domain=                                                | IPC\$<br>netlog<br>sysvo]<br>print\$<br>compar<br>asir1<br>[CEPAL] | on<br>tir<br>0S=[Unix]                                              | IPC<br>Disk<br>Disk<br>Disk<br>Disk<br>Disk<br>Server | IPC Service (debian server)<br>Printer Drivers<br>carpeta para compartir ficheros<br>Home Directories<br>=[Samba 3.6.6] |
|                                                        | Server                                                             |                                                                     | Cc                                                    | omment                                                                                                    |
|                                                        | DEBIAN                                                             |                                                                     | de                                                    | bian server                                                                                                    |
|                                                        | Workgr                                                             | roup                                                                | Ma                                                    | isten                                                                                                    |
| root@del                                               | CEPAL<br>WORKGF<br>bian:/h                                         | ≀OUP<br>∩ome∕luis–a                                                 | DE<br>CC<br>alarcos#                                  | BIAN<br>MTREND                                                                                                    |
|                                                        |                                                                    |                                                                     |                                                       | 😂 📀 🌽 🖶 🛄 💟 🔗 🛃 Tecla Win Derecha                                                                                       |

Como se puede ver, ha reconocido tanto el dominio "CEPAL" como el recurso compartido "compartir".

#### BACULA

#### Introducción

Para hacer las copias de seguridad vamos a usar el programa bacula, y

#### Instalación

Para poder usar bacula con mysql, primero vamos a instalar dicha base de datos. apt-get install mysql-server mysql-common mysql-client

Una vez instalado, accedemos con el siguiente comando:

#### mysql -u root -p

y creamos una base de datos llamada "bacula".

create database bacula;

Luego instalamos bacula, tanto el director, como file-daemon y el storage-daemon. apt-get install bacula-director-mysql bacula-sd bacula-fd bacula-console

#### Configuración general

Primero debemos definir los diferentes equipos que van a hacer cada rol, es decir, el servidor que va a organizar las copias(director), el que va a guardar las copias (servidor de almacenamiento), y del que se van a hacer las copias (cliente), aunque en nuestro proyecto todos son el mismo servidor.

#### **Director**

El servidor que va a organizar las copias se llama "director" y debemos especificar varias características.

Para ello editamos el fichero /etc/bacula/bacula-dir.conf y debemos dejarlo como indico:

Director {

Name = servidor-dir DIRport = 9101

```
QueryFile = "/etc/bacula/scripts/query.sql"
WorkingDirectory = "/var/lib/bacula"
PidDirectory = "/var/run/bacula"
Maximum Concurrent Jobs = 1
Password = "1111"
Messages = Daemon
DirAddress = 127.0.0.1
```

}

Debemos indicar que base de datos vamos a usar para manejar las copias, para ello tenemos que indicar los datos de conexión dentro de "Catalog".

```
Catalog {
Name = MyCatalog
dbname = "bacula"; DB Address = ""; dbuser = "bacula"; dbpassword = "0000"
}
```

### <u>Cliente</u>

Modificamos el fichero /etc/bacula/bacula-fd.conf.

Dentro "Director" debemos indicar el director al que se va a conectar (servidor-dir) y la contraseña que va a usar para conectarse a el.

Director {

```
Name = servidor-dir
Password = "2222"
```

}

En "FileDaemon" debemos de indicar el nombre de este cliente porque puede usar más de un cliente, y también la IP, que en este caso es el propio servidor.

FileDaemon {

```
Name = servidor-fd
FDport = 9102
```

WorkingDirectory = /var/lib/bacula Pid Directory = /var/run/bacula Maximum Concurrent Jobs = 1 FDAddress = 127.0.0.1

}

}

Además lo debemos de configurar para que nos aparezcan los mensajes sobre las copias y los posibles errores.

```
Messages {
Name = Standard
director = servidor-dir = all, !skipped, !restored
```

En el fichero /etc/bacula/bacula-dir.conf debemos de indicar que clientes se van a conectar, que contraseña van a usar, que IP tiene y que base de datos (catalogo) va a usar.

Client {

```
Name = servidor-fd
Address = 127.0.0.1
FDPort = 9102
Catalog = MyCatalog
Password = "2222"
File Retention = 31 days
Job Retention = 1 day
AutoPrune = yes
```

### Servidor de almacenamiento

Editamos el fichero /etc/bacula/bacula-sd.conf e indicamos a que director nos vamos a conectar y la IP del propio servidor de almacenamiento.

}

```
Storage {
Name = servidor-sd
SDPort = 9103
WorkingDirectory = "/var/lib/bacula"
Pid Directory = "/var/run/bacula"
Maximum Concurrent Jobs = 20
SDAddress = 127.0.0.1
```

}

En "Director" escribimos el nombre del servidor al que nos vamos a conectar y que contraseña vamos a usar.

```
Director {
Name = servidor-dir
Password = "3333"
}
```

También tenemos que configurar el sitio donde vamos a guardar las copias de seguridad, en este caso en una carpeta donde se va a montar el disco duro externo. También se pueden crear diferentes sitios donde guardarlo, para ello debemos crear otras entradas "Device".

```
Device {
```

```
Name = USB
Media Type = File
Archive Device = /mnt/usb
LabelMedia = yes;
Random Access = Yes;
AutomaticMount = yes;
RemovableMedia = no;
AlwaysOpen = no;
```

}

Tenemos que indicar al director que servidor de almacenamiento se va a conectar, con que contraseña y en que lugar va a guardar las copias ("Device"). Para ello editar el fichero /etc/bacula/bacula-dir.conf.

#### Storage {

```
Name = Servidor
Address = 127.0.0.1
SDPort = 9103
Password = "3333"
Device = USB
Media Type = File
```

### <u>Consola</u>

}

La contraseña que escribimos dentro de "Director" en el fichero /etc/bacula/bacula.dir también se debe indicar dentro del fichero /etc/bacula/bconsole.conf, de esta forma nos permitirá conectarnos a la interfaz del programa.

### Carpetas a copiar

Las carpetas que vamos a copiar van a ser las siguientes carpetas:

• /home

En esta carpeta se encuentran los datos de los usuarios linux y samba, además de la carpeta que hemos creado en samba para compartir ficheros. • /var

Menos /var/log ya que no son útiles en las recuperaciones de las copias de seguridad.

• /

Dejaremos fuera /tmp ya que no se va a necesitar copia de los ficheros temporales, y /proc, que es información de los procesos.

Para que configurar estas carpetas hay que abrir el fichero /etc/bacula/bacula.dir y modificarlo para que quede así:

```
FileSet {
     Name = "Servidor"
     Include {
          Options {
               signature = MD5
               }
        File = /
        File = /home
          File = /var
          }
     Exclude {
          File = /var/log
          File = /proc
          File = /tmp
          File = /dev
          File = /mnt
          }
    }
```

#### Destino de las copias

Para hacer las copias en el disco duro USB, tenemos que crear una regla en el fichero /etc/fstab con el UUID del disco duro USB para que se monte cada vez que se arranca el sistema.

Dicha regla quedaría así (cambiando el UUID):

#UUID=e3f12f74-bf12-4c93-a7f6-092af6f78ddd /mnt/USB ext4 defaults 0 1 Después tenemos que abrir el fichero /etc/bacula/bacula-sd.conf y modificar la opción "Archive Device" añadiendo el lugar donde va a ser montado el disco duro USB, tal y como se indica en el punto "Servidor de almacenamiento" dentro de "Configuración general".

### Calendario de copias

Lo vamos a configurar para que haga copias todas las noches a las 23:00 y que tenga una ventana de copias de un mínimo de un mes.

Para ello voy a usar la siguiente configuración:

- Completas: días 1 y 15 de cada mes
- Diferenciales: días 8 y 22
- Incrementales: el resto de días

De forma que quede así:

| 1  | 2  | 3  | 4  | 5  | 6  | 7  |
|----|----|----|----|----|----|----|
| 8  | 9  | 10 | 11 | 12 | 13 | 14 |
| 15 | 16 | 17 | 18 | 19 | 20 | 21 |
| 22 | 23 | 24 | 25 | 26 | 27 | 28 |
| 29 | 30 | 31 |    |    |    |    |

- Completas
- Diferenciales
- Incrementales

Para ello debemos crear un schedule con el siguientes contenido:

### Schedule {

| Name = "2full2diff"        |                                           |
|----------------------------|-------------------------------------------|
| Run = Level = Full         | Pool = copia-full on 1 at 23:00           |
| Run = Level = Incremental  | Pool = copia-inc on 2-7 at 23:00          |
| Run = Level = Differential | Pool = copia-diff on 8 at 23:00           |
| Run = Level = Incremental  | Pool = copia-inc on 9-14 at 23:00         |
| Run = Level = Full         | Pool = copia-full on 15 at 23:00          |
| Run = Level = Incremental  | <i>Pool = copia-inc on 16-21 at 23:00</i> |
| Run = Level = Differential | Pool = copia-diff on 22 at 23:00          |
| Run = Level = Incremental  | <i>Pool = copia-inc on 23-31 at 23:00</i> |
|                            |                                           |

}

Además lo vamos a configurar de manera que siempre guarde 2 copias tanto de completas como de diferenciales, y que cuando tenga que hacer la tercera copia, borre la más antigua.

### Trabajos

Los trabajos son el conjunto de reglas para hacer las copias.

Para que funcione nuestro sistemas de copias necesitamos hacer 2 trabajos: el que hace las copias y el que las recupera. Además también es muy aconsejable el que hace las copias de la base de datos del propio programa.

Para hacer las copias he creado 3 volúmenes (pools) donde cada uno va a ser el encargado de hacer las copias full, las diferenciales y las incrementales, cada una con sus propias características.

Pool {

Name = copia-full Pool Type = Backup

Recycle = yes AutoPrune = yes Volume Retention = 4 weeks Recycle Oldest Volume = yes Maximum Volume Jobs = 1 Label Format = copia-Full Maximum Volumes = 2

}

Pool {

Name = copia-diff Pool Type = Backup Recycle = yes AutoPrune = yes Volume Retention = 4 weeks Recycle Oldest Volume = yes Maximum Volume Jobs = 1 Label Format = copia-Diff Maximum Volumes = 2

}

### Pool {

Name = copia-inc Pool Type = Backup Recycle = yes AutoPrune = yes Volume Retention = 15 days Recycle Oldest Volume = yes

```
Maximum Volume Jobs = 1
Label Format = copia-Inc
Maximum Volumes = 31
```

}

El trabajo debe de indicar el nombre, el JobDefs de donde sacará los valores por defecto, el FileSet que indica de que carpetas se van a hacer copias, el Schedule donde indicaremos la programación y el Storage que apunta al servidor de almacenamiento.

```
Job {
    Name = "copia-mensual"
    JobDefs = "DefaultJob"
    FileSet = "Servidor"
    Schedule = "2full2diff"
    Storage = Servidor
    Client = servidor-fd
}
```

También hay que configurar el JobDefs valores por defecto para los trabajos, los cuales se cogen de la siguiente configuración:

```
JobDefs {
Name = "DefaultJob"
Type = Backup
Level = Incremental
Storage = Servidor
Messages = Standard
Pool = copia-inc
Priority = 10
```

```
Write Bootstrap = "/var/lib/bacula/%c.bsr"
```

El trabajo de recuperación debe indicar entre otros datos el nombre, cliente, servidor de almacenamiento y donde se van a dejar los ficheros recuperados. Para esto útimo se ha creado la carpeta /tmp/recuperaciones.

```
Job {
       Name = "RestoreFiles"
       Type = Restore
       Client = servidor-fd
       FileSet= Servidor
       Storage = Servidor
       Pool = copia-full
       Messages = Standard
       Where = /tmp/recuperaciones
```

Para que haga la copia de la base de datos del propio programa debemos crear el job específico.

```
Job {
 Name = "copia-catalogo"
 JobDefs = "DefaultJob"
 Level = Full
 FileSet="Catalog"
 Schedule = "fulltodaslasnoches"
 RunBeforeJob = "/etc/bacula/scripts/make_catalog_backup.pl MyCatalog"
 RunAfterJob = "/etc/bacula/scripts/delete catalog backup"
 Write Bootstrap = "/var/lib/bacula/%n.bsr"
```

}

}

```
Priority = 11
```

También tenemos que crear el "FileSet" indicando a que ficheros se le va a hacer copia.

```
FileSet {
  Name = "Catalog"
  Include {
    Options {
        signature = MD5
    }
    File = "/var/lib/bacula/bacula.sql"
  }
}
```

Por último debemos crear el "Schedule" con la configuración para que se haga la copia todas las noches después del resto de copias.

```
Schedule {
Name = "fulltodaslasnoches"
Run = Full daily at 23:59
}
```

### Hacer una copia a mano

Accedemos a la consola.

bconsole

Una vez dentro, ejecutamos

run

y escogemos la opción "copia-mensual". Nos da diferentes opciones, aceptamos con "yes".

| 👩 Servido          | r - Lui       | s Alarcos [Cor | riendo] - Oracle VM Vir | tualBox |       |       |          | ×   |
|--------------------|---------------|----------------|-------------------------|---------|-------|-------|----------|-----|
| Máquina            | Ver           | Dispositivos   | Ayuda                   |         |       |       |          |     |
| ====               |               |                |                         |         |       |       |          |     |
| *run               |               |                |                         |         |       |       |          |     |
| Automatic          | ally          | selected Ca    | talog: MyCatalog        |         |       |       |          |     |
| Using Cata         | alog          | "MyCatalog"    |                         |         |       |       |          |     |
| A job namı         | e mus         | t be specif    | ied.                    |         |       |       |          |     |
| The defin          | ed Jo         | b resources    | are:                    |         |       |       |          |     |
| 1: ci              | opia–         | mensual        |                         |         |       |       |          |     |
| 2: ci              | opia–         | catalogo       |                         |         |       |       |          |     |
| 3: R               | estor         | eFiles         |                         |         |       |       |          |     |
| Select Jo          | o res         | ource (1–3)    | : 1                     |         |       |       |          |     |
| Run Backu          | o job         |                |                         |         |       |       |          |     |
| JobName:           | cop1          | a-mensual      |                         |         |       |       |          |     |
| Level:             | Incr          | emental        |                         |         |       |       |          |     |
| Client:            | serv          | 1dor-td        |                         |         |       |       |          |     |
| FileSet:           | Serv          | ldor           |                         |         |       |       |          |     |
| P001:              | COD1          | a–inc (From    | Job resource)           |         |       |       |          |     |
| storage:           | Serv          | Idor (From     | Job resource)           |         |       |       |          |     |
| wnen:<br>Deiseitur | 2014          | -01-10 00:0    | 4:36                    |         |       |       |          |     |
| Priority:          | 10            | 19000190000    |                         |         |       |       |          |     |
| UK to run          | / (ye<br>⊣ ⊤∽ | S/MOU/NO):     | yes                     |         |       |       |          |     |
| JOD QUEUE          | u. JU         | DIU=3          |                         |         |       |       |          |     |
| *_                 |               |                |                         |         |       |       |          |     |
|                    |               |                |                         |         |       |       |          |     |
|                    |               |                |                         |         |       |       |          |     |
|                    |               |                |                         | 904     | 9 🗗 🗐 | Tecla | Win Dere | cha |

Esperamos que se haga dicha copia y luego ejecutamos

#### status

Nos da la opción de indicar si queremos que aparezca el estatus del director, del cliente, del servidor de almacenamiento o todos. Escogemos la primera opción y comprobamos que se ha hecho la copia.

Aunque la copia fuese a ser incremental, como detecta que no hay ninguna, automáticamente hace una completa.

| 👩 Servidor - Luis                                                                                                    | s Alarcos [Co                                                                                                    | rriendo] - Ora                             | acle VM Virt         | ualBox                                        | _ = ×                 |  |  |
|----------------------------------------------------------------------------------------------------|----------------------------------------------------------------------------------------------------|--------------------------------------------|----------------------|-----------------------------------------------|-----------------------|--|--|
| Máquina Ver                                                                                                    | Dispositivos                                                                                                    | Ayuda                                      |                      |                                               |                       |  |  |
| aemon started 10−ene−14 00:23. Jobs: run=1, running=0 mode=0,0<br>Heap: heap=389,120 smbytes=83,508 max_bytes=99,729 bufs=270 max_bufs=304 |                                                                                                    |                                            |                      |                                               |                       |  |  |
| Scheduled Jobs                                                                                                    | :                                                                                                    |                                            |                      |                                               | but fast firedination |  |  |
| Level                                                                                                    | Type f                                                                                                    | ri Sched                                   | uled                 | Name                                          | Volume                |  |  |
| ====                                                                                                    |                                                                                                    |                                            |                      |                                               |                       |  |  |
| Incremental                                                                                                    | Backup                                                                                                    | 10 10-en                                   | e-14 23:00           | ) copia-mensua.                               | l copia-IncOOO1       |  |  |
| FUII<br>====                                                                                                    | васкир                                                                                                    | 11 10-en                                   | 8-14 23:55           | copia-cataio                                  | go copia-incuvui      |  |  |
| Running Jobs:<br>Console connec<br>Console connec<br>No Jobs runnin;<br>====                                                               | Running Jobs:<br>Console connected at 10–ene–14 00:23<br>Console connected at 10–ene–14 00:25<br>No Jobs running.<br>==== |                                            |                      |                                               |                       |  |  |
| Terminated Job                                                                                                    | s:                                                                                                    |                                            |                      |                                               |                       |  |  |
| JobId Level<br>=============                                                                                                    | Files<br>=========                                                                                                    | Bytes :::::::::::::::::::::::::::::::::::: | Status<br>========== | ⊰Finished<br>================================ | Name<br>======        |  |  |
| 4 Full                                                                                                    | 16                                                                                                    | 8.702 K                                    | OK                   | 10-ene-14 00:25                               | copia-mensual         |  |  |
| ====<br>*                                                                                                    |                                                                                                    |                                            |                      |                                               |                       |  |  |
|                                                                                                    |                                                                                                    |                                            |                      |                                               | 🕽 🛃 Tecla Win Derecha |  |  |

### Recuperaciones

Accedemos a la consola con el comando

### bconsole

y luego dentro del programa, escribimos

restore

| 👩 Servi                                                                             | dor - Lu                                                                                             | is Alarcos [Cor                                                                                                    | riendo] - Ora                                                                                                    | cle VM Virtu                                                                                                    | JalBox                                                                                                    |                                                     | - • ×     |
|-------------------------------------------------------------------------------------|----------------------------------------------------------------------------------------------------|----------------------------------------------------------------------------------------------------|----------------------------------------------------------------------------------------------------|----------------------------------------------------------------------------------------------------|----------------------------------------------------------------------------------------------------|-----------------------------------------------------|-----------|
| Máquina                                                                             | ı Ver                                                                                                | Dispositivos                                                                                                    | Ayuda                                                                                                    |                                                                                                    |                                                                                                    |                                                     |           |
| 4                                                                                   | Full                                                                                                 | 16                                                                                                    | 8.702 K                                                                                                    | OK                                                                                                    | 10-ene-14 0                                                                                                    | 0:25 copia-men                                      | sual      |
| ====<br>*restore                                                                    | 9                                                                                                    |                                                                                                    |                                                                                                    |                                                                                                    |                                                                                                    |                                                     |           |
| First yo                                                                            | ou sele                                                                                              | ect one or n                                                                                                    | ore JobIds                                                                                                    | that con                                                                                                    | tain files                                                                                                    |                                                     |           |
| to be re                                                                            | estored                                                                                              | d. You will                                                                                                    | be present                                                                                                    | ed severa                                                                                                    | l methods                                                                                                    |                                                     |           |
| of spec.                                                                            | ltying<br>⊔bich f                                                                                    | the Jobids.<br>Hiles from t                                                                                                    | INEN YOU                                                                                                    | WIII DE A<br>s are to                                                                                                    | LIOWED TO<br>he restored                                                                                                    |                                                     |           |
| SEIECE (                                                                            | UNICH                                                                                                |                                                                                                    | nose Jobiu                                                                                                    | s are co                                                                                                    | be nestoned.                                                                                                    |                                                     |           |
| To selec<br>1:<br>2:<br>3:<br>4:<br>5:<br>6:<br>7:<br>8:<br>9:<br>10:<br>11:<br>12: | ct the<br>List 1<br>Enter<br>Enter<br>Select<br>Enter<br>Enter<br>Find t<br>Enter<br>Select<br>Enter | JobIds, you<br>last 20 Jobs<br>Jobs where a<br>SQL list co<br>t the most r<br>t backup for<br>a list of f<br>a list of f<br>the JobIds f<br>a list of c<br>the JobIds f | have the<br>run<br>given Fil<br>mma separat<br>mmand<br>ecent back<br>a client<br>iles to re<br>iles to re<br>f the most<br>or a backu<br>irectories<br>re to a sp | following<br>e is save<br>ed JobIds<br>up for a<br>before a<br>store bef<br>recent b<br>p for a c<br>to resto<br>ecified J | choices:<br>d<br>to select<br>client<br>specified ti<br>ore a specif<br>ackup for a<br>lient before<br>re for found<br>ob date | me<br>ied time<br>client<br>a specified t<br>JobIds | ime       |
| 13:<br>Select                                                                       | cance.<br>item:                                                                                      | (1-13): 5                                                                                                    |                                                                                                    |                                                                                                    |                                                                                                    |                                                     |           |
|                                                                                     |                                                                                                    |                                                                                                    |                                                                                                    |                                                                                                    | 9 💿 🖉 🗗 🗐                                                                                                    | 🛄 [ 🚳 🛃 Tecla Win                                   | n Derecha |

Saldrá el menú con las opciones, en este caso vamos a escoger que recupere la copia más antigua (opción 5), aunque se puede escoger la copia anterior a una fecha entre otras opciones.

Navegamos por los ficheros hasta encontrar el fichero que queremos recuperar, una vez encontrado lo podemos seleccionar con

### mark [nombre del fichero]

Preguntará sobre las opciones de recuperación, como por ejemplo si deseamos guardarlo en algún sitio diferente. Aceptamos las opciones por defecto.

Al cabo de un rato comprobamos que se ha realizado la recuperación correctamente.

| 👩 Servidor - Lu                                                             | is Alarcos [Co                                                                                                    | orriendo] - Ora                        | cle VM Virt              | ualBox                                 |                            | - • ×                          |  |
|-----------------------------------------------------------------------------|----------------------------------------------------------------------------------------------------|----------------------------------------|--------------------------|----------------------------------------|----------------------------|--------------------------------|--|
| Máquina Ver                                                                 | Dispositivos                                                                                                    | Ayuda                                  |                          |                                        |                            |                                |  |
| Heap: heap=49                                                               | 0,560 smby                                                                                                    | tes=78,640                             | max_bytes                | s=190,143 bu                           | ufs=283 max_               | bufs=304                       |  |
| Scheduled Jobs                                                              | :                                                                                                    |                                        |                          |                                        |                            |                                |  |
| Level<br>===================================                                | Type<br>==========                                                                                                    | Pri Schedu                             | ↓led<br>==========       | Name:<br>==========                    |                            | Volume                         |  |
|                                                                             |                                                                                                    |                                        |                          |                                        |                            |                                |  |
| Incremental<br>Full<br>====                                                 | Backup<br>Backup                                                                                                    | 10 10-ene<br>11 10-ene                 | e-14 23:00<br>e-14 23:59 | ) copia-n<br>) copia-n                 | mensual<br>catalogo        | copia-Inc0001<br>copia-Inc0001 |  |
| Running Jobs:<br>Console connec<br>Console connec<br>No Jobs runnir<br>==== | Running Jobs:<br>Console connected at 10–ene–14 00:23<br>Console connected at 10–ene–14 00:25<br>No Jobs running.<br>==== |                                        |                          |                                        |                            |                                |  |
| Terminated Job                                                              | )S:<br>Filoc                                                                                                    | Putoo                                  | Ctotuc.                  | Finichod                               | Nomo                       |                                |  |
| =======================================                                     | F1162                                                                                                    | ====================================== | Status<br>========       | ====================================== | naliie                     | ==                             |  |
| 4 Full<br>5                                                                 | 16<br>1                                                                                                    | 8.702 K<br>29                          | 0K<br>0K                 | 10-ene-14<br>10-ene-14                 | 00:25 copia<br>00:31 Resto | -mensual<br>reFiles            |  |
| ====                                                                        |                                                                                                    |                                        |                          |                                        |                            |                                |  |
| *_                                                                          |                                                                                                    |                                        |                          |                                        |                            |                                |  |
|                                                                             |                                                                                                    |                                        |                          | 900                                    | 🗎 🔲 [ 🚳 🛃 Teo              | cla Win Derecha                |  |

#### **IPTABLES**

Iptables es la aplicación que permite configurar el kernel de linux para que acepte o rechace diferentes paquetes de salida, por lo que actúa de firewall personal mejorando la seguridad del sistema.

Las reglas que debemos indicar para que acepte solo la conexión por ssh, el ping, el acceso a los ficheros compartidos y todas las conexiones de salida, son las siguientes:

Borrar reglas anteriores

iptables -F INPUT

iptables -F FORWARD

iptables -F OUTPUT

iptables -F -t nat

Reglas predeterminadas

iptables -P INPUT DROP iptables -P FORWARD DROP iptables -P OUTPUT ACCEPT

Aceptar todo lo que venga de la propia maquina

iptables -A INPUT -i lo -s 0/0 -d 0/0 -j ACCEPT

Aceptar pings

iptables -t filter -A INPUT -p icmp --icmp-type echo-request -j ACCEPT

iptables -t filter -A INPUT -p icmp --icmp-type echo-replay -j ACCEPT

Aceptar puerto SSH

iptables -A INPUT -p tcp –dport 22 -j ACCEPT

Aceptar puertos para compartir ficheros

iptables -A INPUT -p tcp –dport 445 -j ACCEPT iptables -A INPUT -p udp –dport 137 -j ACCEPT

iptables -A INPUT -p udp –dport 138 -j ACCEPT

iptables -A INPUT -p tcp –dport 139 -j ACCEPT

### Protección al syn-flood

iptables -A FORWARD -p tcp --syn -m limit --limit 1/s -j ACCEPT

Protección contra los escaners de puertos

iptables -A FORWARD -p tcp --tcp-flags SYN,ACK,FIN,RST RST -m limit --limit 1/s -j ACCEPT

Protección al death-ping

iptables -A FORWARD -p icmp --icmp-type echo-request -m limit --limit 1/s -j ACCEPT

Guardamos las reglas:

service iptables save

Iniciamos el servicio:

service iptables start

Añadimos Iptables para que arranque en el inicio del sistema:

chkconfig iptables on

### **CONFIGURACIÓN DEL FIREWALL**

### INSTALACIÓN S.O.

Para este servidor también se ha escogido Debian 7.

Se ha hecho una instalación normal, pero por motivos de seguridad y estabilidad se han separado varias carpetas en diferentes particiones. Son las mismas particiones que el servidor de ficheros, es decir, se han separado las carpetas /, /home, /var y /tmp.

Como el disco duro tiene 500 GB se otorga a cada partición el siguiente espacio:

| FIREWALL |        |  |  |  |  |
|----------|--------|--|--|--|--|
| /        | 10 GB  |  |  |  |  |
| /var     | 10 GB  |  |  |  |  |
| SWAP     | 32 GB  |  |  |  |  |
| /tmp     | 4 GB   |  |  |  |  |
| /home    | 444 GB |  |  |  |  |
| TOTAL    | 500 GB |  |  |  |  |

### **CONFIGURACIÓN IP**

La configuración IP del firewall es más compleja que el del servidor, esto es así porque va a enrutar paquetes entre diferentes redes, por lo que vamos a necesitar crear varios alias, de forma que un solo conector de red tenga diferentes Ips. Una por cada red.

Para hacer esto tenemos que modificar el fichero /etc/network/interfaces creando los alias eth1:1, eth1:2, eth1:3 y eth1:4. La interfaz eth1 se va a dedicar a la red de la empresa, y la eth0 a la conexión al router ADSL.

El fichero modificado debe tener el siguiente contenido:

# This file describes the network interfaces available on your system # and how to activate them. For more information, see interfaces(5).

# The loopback network interface auto lo iface lo inet loopback

auto eth0 iface eth0 inet static address 10.0.0.2 netmask 255.255.255.252 gateway 10.0.0.1

auto eth1 iface eth1 inet static address 192.168.0.1 netmask 255.255.255.0

auto eth1:1 iface eth1:1 inet static address 192.168.1.1 netmask 255.255.255.0

auto eth1:2 iface eth1:2 inet static address 192.168.2.1 netmask 255.255.255.0

auto eth1:3 iface eth1:3 inet static address 192.168.3.1 netmask 255.255.255.0

auto eth1:4 iface eth1:4 inet static address 192.168.4.1 netmask 255.255.255.0

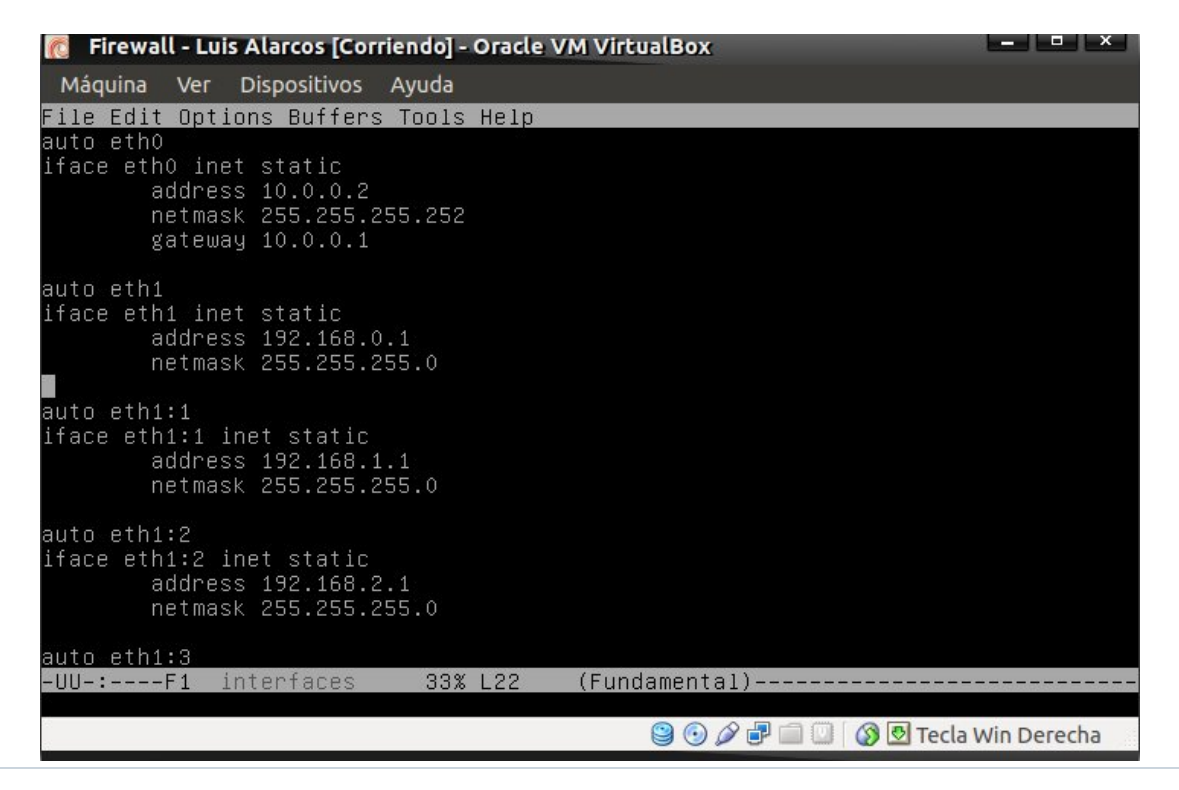

Página 69

#### **IPTABLES**

Es sumamente importante configurar bien lptables de forma que se puedan conectar desde las diferentes redes.

Borrar reglas anteriores

iptables -F INPUT

iptables -F FORWARD

iptables -F OUTPUT

iptables -F -t nat

Reglas predeterminadas

iptables -P INPUT DROP

iptables -P FORWARD DROP

iptables -P OUTPUT DROP

Indicamos que los paquetes hacia el Internet van a salir con NAT para que todos puedan usar el mismo ADSL con enmascaramiento

iptables -t nat -A POSTROUTING -s 192.168.0.0/16 -d 0/0 -j MAQUERADE

Aceptar todo lo que venga de la propia maquina

iptables -A INPUT -i lo -s 0/0 -d 0/0 -j ACCEPT

Aceptar todas las conexiones que salgan hacia Internet desde cualquier red

iptables -A FORDWARD -s 0/0 -d eth1 -j ACCEPT

Aceptar pings

*iptables -t filter -A INPUT -p icmp --icmp-type echo-request -j ACCEPT iptables -t filter -A INPUT -p icmp --icmp-type echo-replay -j ACCEPT iptables -t filter -A FORDWARD -p icmp --icmp-type echo-request -j ACCEPT* 

iptables -t filter -A FORDWARD -p icmp --icmp-type echo-replay -j ACCEPT

Aceptar todo el trafico que venga desde la red de los administradores hacia cualquier destino

iptables -A FORDWARD -i eth1:4 -s 192.168.4.0/24 -o 0/0 -j ACCEPT

Aceptar puertos para compartir ficheros solo si vienen desde la red interna y van hacia el servidor de ficheros.

iptables -A FORDWARD -s 192.168.0.0/16 -d 192.168.0.2/32 -p tcp –dport 445 -j ACCEPT iptables -A FORDWARD -s 192.168.0.0/16 -d 192.168.0.2/32 -p udp –dport 137 -j ACCEPT iptables -A FORDWARD -s 192.168.0.0/16 -d 192.168.0.2/32 -p udp –dport 138

-j ACCEPT

iptables -A FORDWARD -s 192.168.0.0/16 -d 192.168.0.2/32 -p tcp –dport 139 -j ACCEPT

Protección al syn-flood

iptables -A FORWARD -p tcp --syn -m limit --limit 1/s -j ACCEPT

Protección contra los escaners de puertos

iptables -A FORWARD -p tcp --tcp-flags SYN,ACK,FIN,RST RST -m limit --limit 1/s -j ACCEPT

Protección al death-ping

iptables -A FORWARD -p icmp --icmp-type echo-request -m limit --limit 1/s -j ACCEPT

Guardamos las reglas:

service iptables save

Iniciamos el servicio:

service iptables start

Añadimos Iptables para que arranque en el inicio del sistema:

chkconfig iptables on

### **BIBLIOGRAFÍA**

Libros

Administración de sistemas operativos
 Editorial: RA-MA, ISBN: 978-84-9964-091-4

Páginas Web

- Revista hakin9 (Autor: Guillaume Lehembre)
   <u>http://www.hsc.fr/ressources/articles/hakin9\_WIFI/hakin9\_WIFI\_EN.pdf</u>
- Wikipedia
   <u>http://en.wikipedia.org/wiki/Wi-Fi\_Protected\_Access</u>
- Monografias.com
   <u>http://www.monografias.com</u>
- Uso de iptables

http://www.netfilter.org

- Documentación bacula
   <u>http://www.bacula.org/5.2.x-manuals/en/main/main/</u>
- Información sobre configuraciones y versiones de Windows http://windows.microsoft.com

### **HERRAMIENTAS**

• Planos redes

Gliffy

- http://www.gliffy.com/products/online/
- Planos oficina

Autodesk Homestyler

http://es.homestyler.com/designer

- Retoque de imágenes
  - Gimp
  - Inkscape